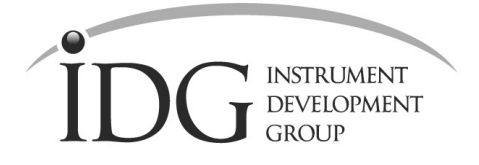

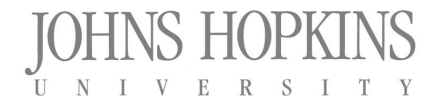

Bloomberg Center for Physics & Astronomy • Johns Hopkins University • Baltimore • Maryland • 21218

# MACS Dual Focusing Monochromator, VBA, DTS and ICX

# Software Users Guide

Joe Orndorff – August 17, 2005 Software Version 4.26

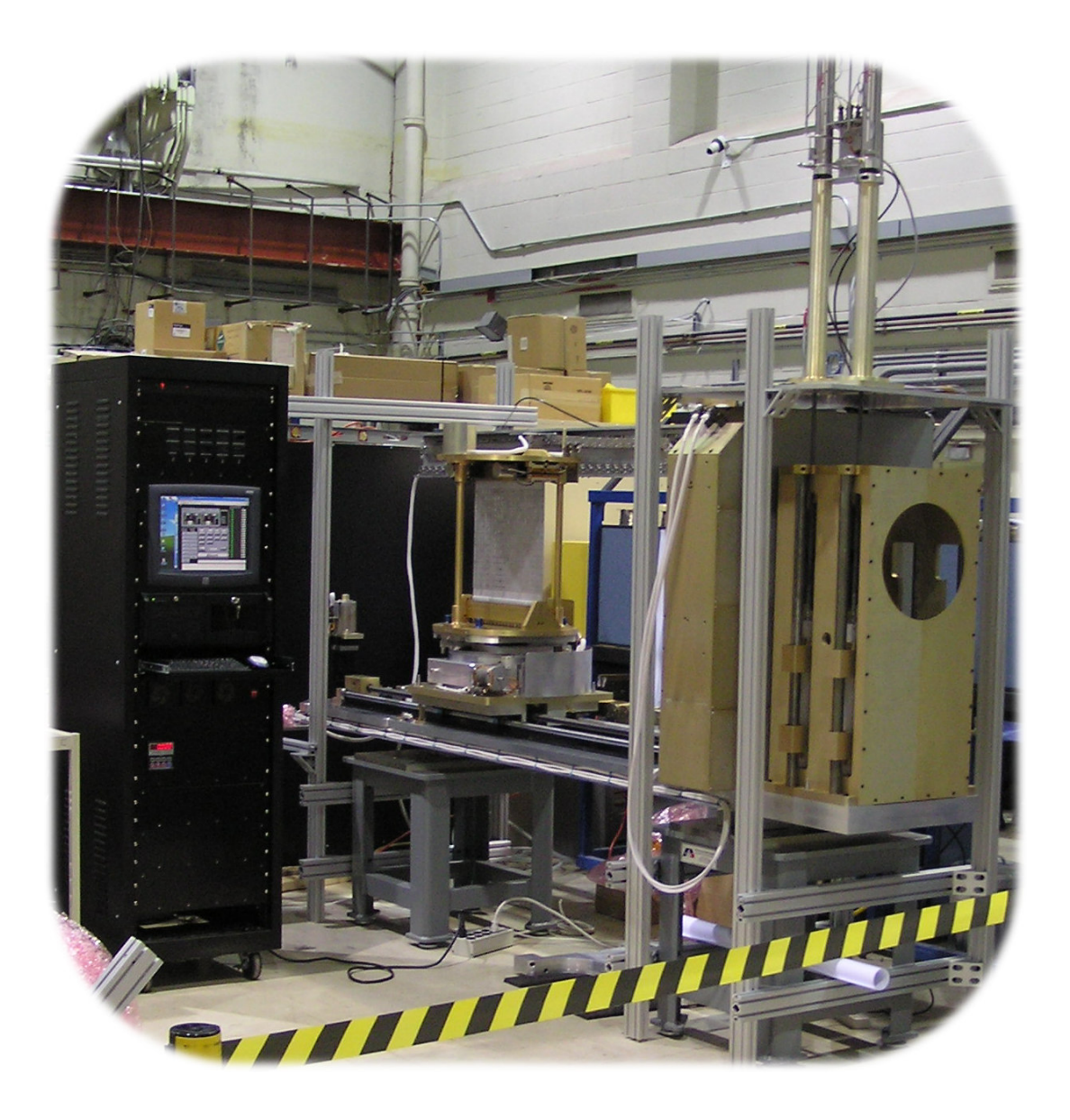

## Table of contents

| ACRONYMS USED                                                                                                    | 4                                                                                                    |
|----------------------------------------------------------------------------------------------------|----------------------------------------------------------------------------------------------------|
| CONVENTIONS                                                                                                    | 4                                                                                                    |
| INTRODUCTION                                                                                                    | 4                                                                                                    |
| HARDWARE                                                                                                    | 5                                                                                                    |
| MCC RACK POWER-UP AND SOFTWARE STARTUP PROCEDURE                                                                                                    | 6                                                                                                    |
| MCC RACK POWER-DOWN PROCEDURE                                                                                                    | 9                                                                                                    |
| DFM DATABASE                                                                                                    |                                                                                                    |
| ICC_COMMAND_STRUCTURE TABLEAMS INDEXER COMMAND TABLE<br>ERROR_CODE TABLE<br>INDEXER_PARAMETERS TABLE<br>INDEXER ASSIGNMENT TABLE<br>INDEXER TELEMETRY TABLE<br>SYS_PARAMETERS TABLE<br>LOOK UP TABLE<br>CRYSTAL COORDINATES<br>GLOBAL VARIABLES | 10<br>11<br>12<br>15<br>16<br>ERROR! BOOKMARK NOT DEFINED.<br>17<br>18<br>19<br>20                     |
| REMOTE MODE - INSTRUMENT CONTROL COMPUTER (ICC) COM                                                                                                    | IMANDS22                                                                                               |
| MOTION COMMANDS<br>IMMEDIATE COMMANDS                                                                                                    | ERROR! BOOKMARK NOT DEFINED.<br>ERROR! BOOKMARK NOT DEFINED.<br>                                       |
| TELEMETRY DISPLAYS.                                                                                                    |                                                                                                    |
| Focus telemetry displays<br>Elevator indexer telemetry panel<br>Translation stage indexer telemetry panel<br>Rotary stage indexer telemetry panel<br>Blade indexer telemetry panel<br>Blade focus and rotation display                          | 29<br>ERROR! BOOKMARK NOT DEFINED.<br>ERROR! BOOKMARK NOT DEFINED.<br>ERROR! BOOKMARK NOT DEFINED.<br> |
| BLADE CRASH                                                                                                    |                                                                                                    |
| BLADE CRASH RECOVERY                                                                                                    |                                                                                                    |
| ERROR CODES                                                                                                    |                                                                                                    |
| REFER TO DATABASE TABLES FOR A LIST OF ERROR CODES.DFM                                                                                                    | A CALCULATIONS                                                                                         |
| DFM CALCULATIONS                                                                                                    |                                                                                                    |
| Energy to 20 Calculation<br>Focusing                                                                                                    |                                                                                                    |

| Fixed Wavelength Focusing   | 35 |
|-----------------------------|----|
| For Point-to-Point Focusing | 36 |

## Acronyms Used

- DFM Doubly Focusing Monochromator
- MACS Multi-axis Crystal Spectrometer
- DAM Dual Array Monochromator
- VBA Variable Beam Aperture
- VBAH, VBAV VBA Horizontal and VBA Vertical Axes
- DTS DFM Transport System
- ICC Instrument Control Computer
- MCC Monochromator Control Computer
- ICX Incident Beam Collimator Exchanger

### Conventions

Text in [brackets] represents options.

Text in *italics* represents variables that should be replaced with appropriate text.

### Introduction

The DFM Control program runs on the Monochromator Control Computer. It was written using National Instruments LabView 7.0. The LabView Database Connectivity Toolset was also used in conjunction with a Microsoft Access database, "DFM\_MACS.mdb". The DFM program runs on a PC Windows XP platform. The DFM software was written with the intent of being compatible with several instruments including the BT7 Dual Array Monochromator, the MACS Doubly Focusing Monochromator and a Six Blade Dual Array Monochromator Mockup. National Instruments Application Builder is used to compile the program to create '.dll' and '.exe' files.

The DFM Control program receives commands from the Monochromator Control Computer (MCC) via an RS232 serial port. The MCC then provides the necessary monochromator axis moves and then reports status information back to the ICC.

#### Hardware

The DFM Control Program is required to control and interface with numerous devices including:

Advanced Micro Systems DR-4MI (modified MAX410) Motor Indexer, twenty-five are used on the MACS-DFM to control all axes. Four are used on the MACS-DAM to control the vertical focusing motors and the linear and rotation stage motors. The DR-4MIs used for blade motor control have been modified to limit the current to 1A at 100% setting.

Advanced Micros Systems CMAX810 Motor Indexer, used to control VBAH, VBAV and DTS axes.

RDP Electrosense E525 LVDT Controller. Each E525 controls two LVDT sensors that monitor vertical focus position. Two LVDTs are located on either side of the MACS-DFM focus bar.

Resolver Readout Boards, custom built by JHU, used to telemeter position of DTS, VBAH and VBAV axes.

AD-Link C588 8-port PCI serial card. One of these cards is installed in each monochromator control PC. It is needed to provide RS232 communications along with the PC's serial ports to the motor indexers, LVDT controller and ICC computer.

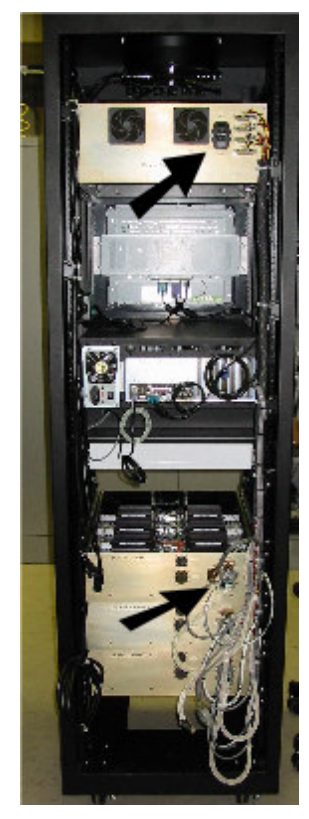

## MCC Rack Power-up and Software Startup Procedure

- 1. Verify that all front and rear panel switches are powered off.
- 2. Turn on Red switch, located in upper right-hand corner on the front side of the electronics rack. After switching on, it should be illuminated and the LED next to it should be on.
- Turn on AC power switches (located in back of rack) for 'POWER SUPPLY CABINTET' and 'VERTICAL FOCUS AND TRANSLATION' cabinet. The switches are located in back of the rack. (see Figure1)
- 4. Note the LVDT electronics needs to be on for 15 minutes before taking stable and accurate readings.
- 5. Turn on computer via switch located in rear of computer chassis.
- 6. Open computer front door and push round pushbutton, located to left of drive bays

Figure 1

- 7. Turn on indexer power switches (located on front panel near top of rack) in the following sequence, monitor current and voltage readings as you power on (Note readings represent status when fully powered on):
  - Logic Power: Voltage =  $5V \pm 0.2V$  Current =  $1.4A \pm 0.050A$
  - Focus Power: Voltage =  $40V \pm 2.0V$  Current =  $.4A \pm 0.100A$
  - Blade1 Power: Voltage =  $40V \pm 2.0V$  Current =  $.6A \pm 0.100A$
  - Blade2 Power: Voltage =  $40V \pm 2.0V$  Current =  $.6A \pm 0.100A$
  - Blade3 Power: Voltage =  $40V \pm 2.0V$  Current =  $.6A \pm 0.100A$
  - DTS,VBA: Switch on panel below keyboard tray. There are no meters for these axes.
  - Power on the ICX control box.
- 8. Allow one minute for all axes to boot up and become stable.
- Examine LVDT control panel, located on Focus drawer front panel. Press Mode switch 1 then Mode switch 2 to take LVDT readings. Both LVDTs should read 0.000mm ± .0200mm, indicating that both vertical focus axes are homed.
- 10. Note the DFM electronics rack and ICX box must be fully powered before starting the LabView program. In addition the ICC com port must be connected to the MCC computer.

- 11. The program is started by executing the 'dfm\_main.exe' file.
- 12. After the program starts, an Instrument selection screen will appear. Select the instrument you are using with the "select Instrument" control. You can also enable/disable the LVDT readout and Logging. When you are finished click "continue"

| Select Axes.vi                                 | X        |
|------------------------------------------------|----------|
| Select Instrument                              |          |
| Use L¥DTs?<br>L¥DT ♥<br>Use ICC ?<br>ICC Ena ♥ | Continue |
| Enable Logging?<br>Log File 🔽                  |          |

- 13. If Logging is enabled, the program will prompt you to create a log file. You can use the default filename and directory or create your own.
- 14. Next the program will read data from the DFM database and store it in global data arrays.
- 15. Finally all of the COM ports will be initialized.
- 16. A main user interface panel will now appear on the screen. The user controls will be grayed out until the initialization process is complete and axis position information is read from all of the indexers.

|                 |                  |            |              |              |                    |                                                                                                    | slade 4 | Home | МАХ | LoVol | SoftS | deg   |
|-----------------|------------------|------------|--------------|--------------|--------------------|----------------------------------------------------------------------------------------------------|---------|------|-----|-------|-------|-------|
| DFM Vert Focus  |                  | DFM Stages |              | VBA          | DTS                | Moving Status                                                                                                    | 1       |      | •   | •     | •     | 0.000 |
| FOCUSI          |                  |            | FOCU52       |              |                    |                                                                                                    | 2       |      | •   | •     | ٠     | 0.000 |
| LVDT 0.000      | m Y Dis          | .000 mm    | LVDT 0.00    | 0 mm YD      | s 0.000 mm         |                                                                                                    | 3       |      | •   | •     | •     | 0.000 |
| - LMT           | LV 0             | 1          | - LMT        | LV -         | 0-                 | Moving -                                                                                                    | 4       | •    | •   | •     | •     | 0.000 |
| +LMI -          | 255              | - Home     | +LMI<br>WD - | 55           | 2 Home             | Constant                                                                                                    | 5       | •    | •   | •     | •     | 0.000 |
| Radius 0        | mm 4             | -          | Radius       | ) mm         | 4-                 | Homing                                                                                                    | 6       | •    | •   | •     | •     | 0.000 |
| Angle 0.000     | ) deg 5          | -          | Angle        | 0.000 deg    | 5-                 | , and the second second s | 7       | •    | •   | •     | •     | 0.000 |
|                 |                  |            |              |              |                    |                                                                                                    | 8       | •    | •   | •     | •     | 0.000 |
| Pos Limit 👘 I   | .oop Open        | SI         | ew deg       | Step         | Radius             | Absolute                                                                                                    | 9       |      | •   | •     | •     | 0.000 |
| Neg Limit 💻     | Override         |            | sec          | 50.00        |                    | 1 0.000 acg                                                                                                    | 10      | •    | •   | •     | •     | 0.000 |
| Limits          | Elevato          | Ke         | eyPad        | KeyPad       | KeyPad             | KeyPad                                                                                                    | 11      |      |     |       |       | 0.000 |
| Eria/ Dis       |                  | 비는         |              | 2            |                    |                                                                                                    | 12      |      |     |       | -     | 0.000 |
| Configure       | New 2Th          | eta Sl     | ew +         | Step +       | Move               | Move                                                                                                    | 13      |      |     |       | ÷     | 0.000 |
| Vert Foc Cal    | Move a<br>Blades | s          | lew -        | Step -       | 1                  |                                                                                                    | 14      |      |     | -     | ÷     | 0.000 |
| Cond Cmd        | All Hom          |            |              |              | Controls           | Motion                                                                                                    | 16      |      | •   | •     | •     | 0.000 |
| Senu cinu       |                  | - 7        | $\sim$       |              |                    |                                                                                                    | 17      |      | •   | •     | •     | 0.000 |
| LVDT Cont       | Read Po          | os H       | lome         | BLAD         | E1                 | Select Axis                                                                                                    | 18      |      | •   | •     | •     | 0.000 |
| Sequences       | Blade O          | pt         |              |              |                    | 1                                                                                                    | 19      |      |     |       | -     | 0.000 |
|                 | Tocus            |            |              | Ah           | ort                |                                                                                                    | 20      |      |     |       | ÷     | 0.000 |
| Home Blds       | Exi              |            | _            | - 019        | 016                | _                                                                                                    | 21      |      |     |       |       | 0.000 |
| Remote<br>Local |                  | 28/04/     | 05 13:42:36  | Resolver Com | m Port Initialized |                                                                                                    |         |      |     |       |       |       |

- 17. Verify that the proper number of blade axes is shown in the right-hand column and at the bottom of the screen.
- 18. At this point the software is ready to accept user commands via the touch-screen.
- 19. Under normal conditions, all of the axes, with the exception of perhaps the VBAH and VBAV, should indicate that they are at their home positions. This ought to be true since all axes should have been homed prior to powering down the electronics rack.

WARNING, IF INSTRUMENT IS USED WITH BLADE OR FOCUS MOTORS STARTING AT UNKNOWN ROTATIONS, A BLADE CRASH CONDITION IS POSSIBLE.

- 20. If all axes are not at home, determine the cause of the current configuration before proceeding. Examine the log file, if logging was used. If necessary, command all axes to HOME by pressing the ALL HOME button. Bear in mind that the indexers do not store position information when powered off. They power on assuming indexer count set to zero.
- 21. It should now be safe to proceed with motor commands.
- 22. Press the REMOTE/LOCAL button to switch to ICC control. Note the control panel should be hidden when in REMOTE mode.

#### MCC Rack Power-down Procedure

- 1. Home the VBAH and VBAV axes if desired.
- 2. Lower both ICXs. (use ICC cmd ICX1DN and ICX2DN)
- 3. If under ICC control, press the REMOTE/LOCAL button to return to LOCAL mode.
- 4. Press the ALL HOME button to home all axes (VBA is not homed by the ALL HOME).
- 5. Press the EXIT button and wait for program to exit.
- 6. Power down the rack power supplies in the reverse order in which they were powered.

Power off DTS/VBA Power, Blade Power, Focus Power and Logic Power.

- 7. From Windows press START  $\rightarrow$  Shut Down, and power off PC.
- 8. Turn off AC power switches for 'POWER SUPPLY drawer and 'VERTICAL FOCUS TRANSLATION' drawer. The switches are located in back of the rack. (see Figure1)
- 9. Turn off Red switch, located in upper right-hand corner on the front side of the electronics rack. After switching off.

#### **DFM Database**

Microsoft Access databases are used to store various motor controller setup parameters, axis information, instrument configuration information and telemetry. The database provides a simple user interface as well as a robust software interface to store and manage system information. Most of the tables are stored in global variables when the DFM program initializes. Some table values are updated by various configuration commands and telemetry monitoring commands.

Each DFM will have its own database ("dfm\_bt7.mdb", "dfm\_macs.mdb", "dfm\_mu.mdb").

**ICC\_Command\_Structure Table**. This table contains all of the ICC commands. It also contains parameter limits to be used by the DFM control program for bounds checking. An error code is assigned to each command.

|    | Field Name | Data Type | Description                                          |
|----|------------|-----------|------------------------------------------------------|
| ₽₽ |            | Number    | Index number assigned to CMD                         |
|    | CMD        | Text      | Name of CMD                                          |
|    | IMMEDIATE  | Yes/No    | Command Type                                         |
|    | SYS_CMD    | Yes/No    | Is this command a system level or axis level command |
|    | IS_P1_USED | Yes/No    | Is Parameter 1 used?                                 |
|    | P1_DEFAULT | Number    | Default value for P1                                 |
|    | P1LOW      | Number    | Lowest allowed value for P1                          |
|    | P1HI       | Number    | Highest allowed value for P1                         |
|    | IS_P2_USED | Yes/No    | Is Parameter 2 Used?                                 |
|    | P2_DEFAULT | Number    | Default value for P2                                 |
|    | P2LOW      | Number    | Lowest allowed value for P2                          |
|    | P2HI       | Number    | Highest allowed value for P2                         |
|    | ERROR_CODE | Number    | Error Code associated with sending this command      |
|    |            |           |                                                      |

|         |             |           | ICC_CMD_Structure |            |            |        |       |            |            |       |      |                |
|---------|-------------|-----------|-------------------|------------|------------|--------|-------|------------|------------|-------|------|----------------|
| CMD_NUM | CMD         | IMMEDIATE | SYS_CMD           | IS_P1_USED | P1_DEFAULT | P1LOW  | P1HI  | IS_P2_USED | P2_DEFAULT | P2LOW | P2HI | ERROR<br>_CODE |
| 0       | ABORT       | True      | Yes               | False      | 0          | 0      | 0     | False      | 0          | 0     | 0    | 5300           |
| 1       | HOME        | False     | No                | False      | 0          | 0      | 1     | False      | 0          | 0     | 0    | 5302           |
| 2       | RADIUS      | False     | No                | True       | 9000       | 900    | 9000  | False      | 0          | 0     | 0    | 5303           |
| 3       | MOVE        | False     | No                | True       | 0          | -10000 | 10000 | False      | 0          | 0     | 0    | 5304           |
| 4       | SLEW_POS    | False     | No                | True       | 0.001      | 0.001  | 10    | False      | 0          | 0     | 0    | 5305           |
| 5       | SLEW_NEG    | False     | No                | True       | 0.001      | 0.001  | 10    | False      | 0          | 0     | 0    | 5306           |
| 6       | STEP_POS    | False     | No                | True       | 0.001      | 0      | 10000 | False      | 0          | 0     | 0    | 5307           |
| 7       | STEP_NEG    | False     | Yes               | True       | 0.001      | 0      | 10000 | False      | 0          | 0     | 0    | 5308           |
| 8       | DFM_GO      | False     | Yes               | False      | 0          | 0      | 0     | False      | 0          | 0     | 0    | 5309           |
| 9       | DFM_MOVING  | True      | Yes               | False      | 0          | 0      | 0     | False      | 0          | 0     | 0    | 5310           |
| 10      | POSITION    | True      | No                | False      | 0          | 0      | 0     | False      | 0          | 0     | 0    | 5311           |
| 11      | STATUS      | True      | No                | False      | 0          | 0      | 0     | False      | 0          | 0     | 0    | 5312           |
| 12      | SET_OFFSET  | True      | No                | True       | 0          | 0      | 1     | True       | 0          | -1000 | 1000 | 5313           |
| 13      | READ_OFFSET | True      | No                | True       | 0          | 0      | 1     | False      | 0          | 0     | 0    | 5314           |
| 14      | DFM_LOAD    | False     | Yes               | True       | 0          | 35     | 130   | True       | 0          | 0     | 180  | 5315           |
| 15      | DFM_HOME    | False     | Yes               | False      | 0          | 0      | 0     | False      | 0          | 0     | 0    | 5316           |
| 16      | UP          | False     | No                | False      | 0          | 0      | 0     | False      | 0          | 0     | 0    | 5317           |
| 17      | DOWN        | False     | No                | False      | 0          | 0      | 0     | False      | 0          | 0     | 0    | 5318           |
| 18      | READ_ERROR  | True      | Yes               | False      | 0          | 0      | 0     | False      | 0          | 0     | 0    | 5320           |
| 19      | ICX1UP      | False     | Yes               | False      | 0          | 0      | 0     | False      | 0          | 0     | 0    | 5321           |
| 20      | ICX1DN      | False     | Yes               | False      | 0          | 0      | 0     | False      | 0          | 0     | 0    | 5322           |
| 21      | ICX2UP      | False     | Yes               | False      | 0          | 0      | 0     | False      | 0          | 0     | 0    | 5323           |
| 22      | ICX2DN      | False     | Yes               | False      | 0          | 0      | 0     | False      | 0          | 0     | 0    | 5324           |
| 23      | ICXSTATUS   | True      | Yes               | False      | 0          | 0      | 0     | False      | 0          | 0     | 0    | 5325           |
| 24      | ICXERROR    | True      | Yes               | False      | 0          | 0      | 0     | False      | 0          | 0     | 0    | 5326           |
| 25      | RESOLVER    | True      | No                | False      | 0          | 0      | 0     | False      | 0          | 0     | 0    | 5327           |

**AMS Indexer Command Table**. This table contains all of the indexer commands. It also contains parameter limits to be used by the DFM control program for bounds checking. An error code is also associated with each command. All indexers in the MCC rack were purchased from AMS so they share most of the same commands.

|    | Field Name | Data Type | Description                                     |
|----|------------|-----------|-------------------------------------------------|
| Ŷ  | CMD_NUM    | Number    | Index number assigned to CMD                    |
|    | FTN        | Text      | Name of CMD                                     |
| 1  | CMD        | Text      | CMD Character                                   |
| 1  | ASCII_VAL  | Number    | ASCII value of CMD Character                    |
| ŝ. | NV_BYTES   | Number    | Number of NV Bytes used by CMD                  |
|    | IS_P1_USED | Yes/No    | Is Parameter 1 used?                            |
| ľ  | P1_DEFAULT | Number    | Default value for P1                            |
| Ĩ. | P1LOW      | Number    | Lowest allowed value for P1                     |
| 2  | P1HI       | Number    | Highest allowed value for P1                    |
|    | P1_FORMAT  | Text      | Text Format string for P1                       |
|    | IS_P2_USED | Yes/No    | Is Parameter 2 Used?                            |
| 1  | P2_DEFAULT | Number    | Default value for P2                            |
| ŝ  | P2LOW      | Number    | Lowest allowed value for P2                     |
|    | P2HI       | Number    | Highest allowed value for P2                    |
|    | P2_FORMAT  | Text      | Text Format string for P2                       |
| 1  | DEF        | Yes/No    | Command Type                                    |
| ŝ. | IMMEDIATE  | Yes/No    | Command Type                                    |
|    | PROG       | Yes/No    | Command Type                                    |
|    | HW         | Yes/No    | Command Type                                    |
| 1  | GBL        | Yes/No    | Command Type                                    |
|    | ERROR_CODE | Number    | Error Code associated with sending this command |

|         |                               |     |           |          |            |            |                 | Indexe     | r_CMD_Struct | ture       |            |       |      |           |       |           |       |       |       |            |
|---------|-------------------------------|-----|-----------|----------|------------|------------|-----------------|------------|--------------|------------|------------|-------|------|-----------|-------|-----------|-------|-------|-------|------------|
| CMD_NUM | FTN                           | CMD | ASCII_VAL | NV_BYTES | IS_P1_USED | P1_DEFAULT | P1LOW           | P1HI       | P1_FORMAT    | IS_P2_USED | P2_DEFAULT | P2LOW | P2HI | P2_FORMAT | DEF   | IMMEDIATE | PROG  | HW    | GBL   | ERROR_CODE |
| 0       | ABORT                         | ESC | 27        | 0        | False      | 0          | 0               | 0          | %f           | False      | 0          | 0     | 0    | %f        | False | True      | False | False | True  | 5000       |
| 1       | SOFT STOP                     | @   | 64        | 1        | True       | 0          | 0               | 1          | %d           | False      | 0          | 0     | 0    | %d        | False | True      | True  | False | True  | 5001       |
| 2       | SOFTWARE RESET                | ^C  | 3         | 0        | False      | 0          | 0               | 0          | %d           | False      | 0          | 0     | 0    | %d        | False | True      | False | False | True  | 5002       |
| 3       | PORT READ/WRITE               | A   | 65        | 2        | True       | 0          | 0               | 129        | %d           | False      | 0          | 0     | 0    | %d        | False | True      | True  | False | False | 5003       |
| 4       | SET JOG SPEEDS                | В   | 66        | 0        | True       | 30         | 0               | 255        | %d           | True       | 200        | 0     | 255  | %d        | True  | True      | True  | False | False | 5004       |
| 5       | CLEAR AND<br>RESTORE          | С   | 67        | 0        | True       | 0          | 0               | 9          | %d           | False      | 0          | 0     | 0    | %d        | True  | False     | True  | False | False | 5005       |
| 6       | DIVIDE<br>RESOLUTION          | D   | 68        | 2        | True       | 0          | 0               | 8          | %d           | False      | 0          | 0     | 0    | %d        | True  | False     | True  | False | False | 5006       |
| 7       | SETTING TIME<br>DELAY         | E   | 69        | 2        | True       | 100        | 0               | 255        | %d           | False      | 0          | 0     | 0    | %d        | True  | True      | False | False | False | 5007       |
| 8       | FIND HOME                     | F   | 70        | 3        | True       | 400        | 20              | 20000      | %d           | True       | 0          | 0     | 1    | %d        | False | True      | True  | False | False | 5008       |
| 9       | GO                            | G   | 71        | 3        | True       | 0          | 0               | 17912048   | %d           | True       | 0          | 0     | 1    | %d        | False | True      | True  | True  | False | 5009       |
| 10      | RESOLUTION<br>MODE            | н   | 72        | 2        | True       | 1          | 0               | 1          | %f           | False      | 0          | 0     | 0    | %d        | True  | True      | False | False | False | 5010       |
| 11      | INITIAL VELOCITY              | I   | 73        | 3        | True       | 400        | 20              | 20000      | %d           | False      | 0          | 0     | 0    | %d        | True  | True      | True  | False | False | 5011       |
| 12      | PRIMARY AND<br>SECONDARY JUMP | J   | 74        | 4        | True       | 0          | 0               | 1791       | %d           | True       | 0          | 0     | 255  | %d        | False | False     | True  | False | False | 5012       |
| 13      | RAMP SLOPE                    | к   | 75        | 3        | True       | 10         | 0               | 255        | %d           | True       | 10         | 0     | 255  | %d        | True  | True      | True  | False | False | 5013       |
| 14      | LOOP ON PORT                  | L   | 76        | 4        | True       | 0          | 0               | 17912048   | %d           | True       | 0          | 0     | 5    | %d        | False | True      | True  | False | False | 5014       |
| 15      | MOVE AT FIXED<br>VELOCITY     | м   | 77        | 3        | True       | 0          | -20000          | 20000      | %d           | False      | 0          | 0     | 0    | %d        | False | True      | True  | False | False | 5015       |
| 16      | SET ORIGIN                    | 0   | 79        | 1        | False      | 0          | 0               | 0          | %d           | False      | 0          | 0     | 0    | %d        | False | True      | True  | False | False | 5016       |
| 17      | PROGRAM MODE                  | Р   | 80        | 0        | True       | 0          | 0               | 1791       | %d           | False      | 0          | 0     | 0    | %d        | False | True      | False | False | False | 5017       |
| 18      | QUERY STORED<br>PROGRAM       | Q   | 81        | 0        | True       | 0          | 0               | 1791       | %d           | False      | 0          | 0     | 0    | %d        | False | True      | False | False | False | 5018       |
| 19      | RELATIVE INDEX                | R   | 82        | 0        | True       | 0          | -<br>8388607.99 | 8388607.99 | %7.2f        | False      | 0          | 0     | 0    | %d        | False | True      | True  | False | False | 5019       |
| 20      | STORE<br>PARAMETERS           | S   | 83        | 0        | False      | 0          | 0               | 0          | %f           | False      | 0          | 0     | 0    | %d        | False | True      | False | False | False | 5020       |
| 21      | TRIP POINT                    | Т   | 84        | 5        | True       | 0          | -8388608        | 8388608    | %d           | True       | 0          | 0     | 255  | %d        | True  | False     | True  | False | False | 5021       |
| 22      | SLEW VELOCITY                 | V   | 86        | 3        | True       | 400        | 20              | 20000      | %d           | False      | 0          | 0     | 0    | %d        | True  | True      | True  | False | False | 5022       |

|         |                                |     |           |          |            |            |          | Indexe     | r_CMD_Struct | ure        |            |       |      |           | _     |           |       |       |       |            |
|---------|--------------------------------|-----|-----------|----------|------------|------------|----------|------------|--------------|------------|------------|-------|------|-----------|-------|-----------|-------|-------|-------|------------|
| CMD_NUM | FTN                            | CMD | ASCII_VAL | NV_BYTES | IS_P1_USED | P1_DEFAULT | P1LOW    | P1HI       | P1_FORMAT    | IS_P2_USED | P2_DEFAULT | P2LOW | P2HI | P2_FORMAT | DEF   | IMMEDIATE | PROG  | HW    | GBL   | ERROR_CODE |
| 23      | WAIT TIME                      | W   | 87        | 3        | True       | 0          | 0        | 255        | %d           | False      | 0          | 0     | 0    | %d        | True  | False     | True  | False | False | 5023       |
| 24      | EXAMINE<br>PARAMETERS          | x   | 88        | 0        | False      | 0          | 0        | 0          | %f           | False      | 0          | 0     | 0    | %d        | False | True      | False | False | False | 5024       |
| 25      | HOLD/RUN<br>CURENT             | Y   | 89        | 0        | True       | 5          | 0        | 100        | %d           | True       | 25         | 0     | 100  | %d        | True  | True      | False | False | False | 5025       |
| 26      | READ POSITION<br>(NON ENCODER) | Z   | 90        | 0        | True       | 0          | 0        | 1          | %d           | False      | 0          | 0     | 0    | %d        | False | True      | False | False | False | 5026       |
| 27      | READ NVM<br>ADDRESS            | [   | 91        | 0        | True       | 0          | 0        | 2048       | %d           | True       | 0          | 0     | 255  | %d        | False | True      | False | False | False | 5027       |
| 28      | READ<br>LIMITS/HARDWARE        | ]   | 93        | 0        | True       | 0          | 0        | 1          | %d           | False      | 0          | 0     | 0    | %d        | False | True      | False | False | False | 5028       |
| 29      | + INDEX                        | +   | 43        | 5        | True       | 0          | 0.01     | 8388607.99 | %7.2f        | False      | 0          | 0     | 0    | %d        | False | True      | True  | False | False | 5029       |
| 30      | - INDEX                        | -   | 45        | 5        | True       | 0          | 0.01     | 8388607.99 | %7.2f        | False      | 0          | 0     | 0    | %d        | False | True      | True  | False | False | 5030       |
| 31      | READ MOVING<br>STATUS          | ^   | 94        | 0        | False      | 0          | 0        | 0          | %f           | False      | 0          | 0     | 0    | %d        | False | True      | False | False | False | 5031       |
| 32      | NVM DIRECT<br>WRITE            | \   | 92        | 0        | True       | 0          | 0        | 2048       | %d           | True       | 0          | 0     | 255  | %d        | False | True      | False | False | False | 5032       |
| 33      | DEADBAND<br>ENABLE             | d   | 100       | 3        | True       | 0          | 0        | 255        | %d           | False      | 0          | 0     | 0    | %d        | True  | True      | False | False | False | 5033       |
| 34      | ENCODER<br>RESOLUTION          | е   | 101       | 0        | True       | 0          | 0        | 2000       | %d           | False      | 0          | 0     | 0    | %d        | False | True      | False | False | True  | 5034       |
| 35      | FIND ENCODER<br>INDEX MARK     | f   | 102       | 2        | True       | 0          | 0        | 1          | %d           | False      | 0          | 0     | 0    | %d        | False | True      | True  | False | False | 5035       |
| 36      | HUNT<br>RESOLUTION             | h   | 104       | 2        | True       | 4          | 0        | 8          | %d           | False      | 0          | 0     | 0    | %d        | True  | True      | False | False | False | 5036       |
| 37      | SECONDARY JUMP                 | j   | 106       | 4        | True       | 0          | 0        | 1791       | %d           | True       | 0          | 0     | 255  | %d        | False | False     | True  | False | False | 5037       |
| 38      | SPECIAL TRIP                   | k   | 107       | 5        | True       | 0          | -8388608 | 8388608    | %f           | True       | 0          | 0     | 56   | %d        | False | True      | True  | False | False | 5038       |
| 39      | LIMIT POLARITY                 | I   | 108       | 0        | True       | 0          | 0        | 3          | %d           | False      | 0          | 0     | 0    | %d        | True  | False     | False | False | False | 5039       |
| 40      | SET ORIGIN                     | 0   | 111       | 0        | False      | 0          | 0        | 0          | %f           | False      | 0          | 0     | 0    | %d        | True  | False     | False | False | False | 5040       |
| 41      | QUERY PROGRAM<br>AS LIST       | q   | 113       | 0        | True       | 0          | 0        | 1791       | %d           | False      | 0          | 0     | 0    | %d        | True  | False     | True  | False | False | 5041       |
| 42      | STALL RETRY<br>COUNT           | r   | 114       | 0        | True       | 0          | 0        | 255        | %d           | False      | 0          | 0     | 0    | %d        | True  | True      | True  | False | False | 5042       |
| 43      | STALL FACTOR                   | s   | 115       | 0        | True       | 0          | 0        | 255        | %d           | False      | 0          | 0     | 0    | %d        | True  | True      | False | False | False | 5043       |
| 44      | STALL TEST<br>DELTA            | t   | 116       | 0        | True       | 0          | 0        | 255        | %d           | False      | 0          | 0     | 0    | %d        | True  | True      | False | False | False | 5044       |
| 45      | HUNT VELOCITY                  | v   | 118       | 0        | True       | 400        | 20       | 8000       | %d           | False      | 0          | 0     | 0    | %d        | True  | True      | False | False | False | 5045       |
| 46      | OUTPUT CR LF                   | у   | 121       | 0        | False      | 0          | 0        | 0          | %f           | False      | 0          | 0     | 0    | %d        | False | True      | True  | False | False | 5046       |
| 47      | READ ENCODER<br>POSITION       | z   | 122       | 0        | True       | 0          | 0        | 1          | %d           | False      | 0          | 0     | 0    | %d        | False | True      | False | False | False | 5047       |

**Error\_Code Table**. Stores error codes and error descriptions to be displayed in the event of a program error.

|      | Error_Codes                                  |  |  |  |  |  |  |  |
|------|----------------------------------------------|--|--|--|--|--|--|--|
| Code | Description                                  |  |  |  |  |  |  |  |
| 5000 | Error Sending ABORT CMD                      |  |  |  |  |  |  |  |
| 5001 | Error Sending SOFT STOP CMD                  |  |  |  |  |  |  |  |
| 5002 | Error Sending SOFTWARE RESET CMD             |  |  |  |  |  |  |  |
| 5003 | Error Sending PORT READ/WRITE CMD            |  |  |  |  |  |  |  |
| 5004 | Error Sending SET JOG SPEEDS CMD             |  |  |  |  |  |  |  |
| 5005 | Error Sending CLEAR AND RESTORE CMD          |  |  |  |  |  |  |  |
| 5006 | Error Sending DIVIDE RESOLUTION CMD          |  |  |  |  |  |  |  |
| 5007 | Error Sending SETTING TIME DELAY CMD         |  |  |  |  |  |  |  |
| 5008 | Error Sending FIND HOME CMD                  |  |  |  |  |  |  |  |
| 5009 | Error Sending GO CMD                         |  |  |  |  |  |  |  |
| 5010 | Error Sending RESOLUTION MODE CMD            |  |  |  |  |  |  |  |
| 5011 | Error Sending INITIAL VELOCITY CMD           |  |  |  |  |  |  |  |
| 5012 | Error Sending PRIMARY AND SECONDARY JUMP CMD |  |  |  |  |  |  |  |
| 5013 | Error Sending RAMP SLOPE CMD                 |  |  |  |  |  |  |  |
| 5014 | Error Sending LOOP ON PORT CMD               |  |  |  |  |  |  |  |
| 5015 | Error Sending MOVE AT FIXED VELOCITY CMD     |  |  |  |  |  |  |  |
| 5016 | Error Sending SET ORIGIN CMD                 |  |  |  |  |  |  |  |
| 5017 | Error Sending PROGRAM MODE CMD               |  |  |  |  |  |  |  |
| 5018 | Error Sending QUERY STORED PROGRAM CMD       |  |  |  |  |  |  |  |
| 5019 | Error Sending RELATIVE INDEX CMD             |  |  |  |  |  |  |  |

|      | Error_Codes                                                                         |
|------|-------------------------------------------------------------------------------------|
| Code | Description                                                                         |
| 5020 | Error Sending STORE PARAMETERS CMD                                                  |
| 5021 | Error Sending TRIP POINT CMD                                                        |
| 5022 | Error Sending SLEW VELOCITY CMD                                                     |
| 5023 |                                                                                     |
| 5024 |                                                                                     |
| 5024 |                                                                                     |
| 5025 |                                                                                     |
| 5026 |                                                                                     |
| 5027 | Error Sending READ NVM ADDRESS GMD                                                  |
| 5028 | Error Sending READ LIMITS/HARDAWARE CMD                                             |
| 5029 | Error Sending + INDEX CMD                                                           |
| 5030 | Error Sending - INDEX CMD                                                           |
| 5031 | Error Sending READ MOVING STATUS CMD                                                |
| 5032 | Error Sending NVM DIRECT WRITE CMD                                                  |
| 5033 | Error Sending DEADBAND ENABLE CMD                                                   |
| 5034 | Error Sending ENCODER RESOLUTION CMD                                                |
| 5035 | Error Sending FIND ENCODER INDEX CMD                                                |
| 5036 | Error Sending HUNT RESOLUTION CMD                                                   |
| 5037 | Error Sending SECONDARY JUMP CMD                                                    |
| 5038 | Error Sending SPECIAL TRIP CMD                                                      |
| 5039 | Error Sending LIMIT POLARITY CMD                                                    |
| 5040 | Error Sending SET ORIGIN (encoder) CMD                                              |
| 5041 | Error Sending QUERY PROGRAM AS LIST CMD                                             |
| 5042 | Error Sending STALL RETRY COUNT CMD                                                 |
| 5043 | Error Sending HUNT VELOCITY CMD                                                     |
| 5044 | Error Sending STALL TEST DELTA CMD                                                  |
| 5045 | Error Sending HUNT VELOCITY CMD                                                     |
| 5046 | Error Sending OLITELIT OB LE CMD                                                    |
| 5047 |                                                                                     |
| 5100 | Error Command parameter out of range                                                |
| 5100 | Error Social port timed out                                                         |
| 5100 |                                                                                     |
| 5102 |                                                                                     |
| 5103 | Error Indexer oddraea warification failed                                           |
| 5104 |                                                                                     |
| 5105 | Error - Did not receive "#" symbol after CR                                         |
| 5106 | Error - reading sign on message                                                     |
| 5107 | Error - Motor Limit detected                                                        |
| 5108 | Error - Initializing Indexers. Make sure power is applied and cable OK then Restart |
| 5109 | Error - Writing Blade Angle to BLADE_ROT_TLM Table                                  |
| 5110 | Error - Axis Move failed to reach target                                            |
| 5112 | Error - Blade Relative Move CMD failed to reach target                              |
| 5113 | Error - Focus Relative Move CMD failed to reach target                              |
| 5114 | Error - Reading indexer parameters                                                  |
| 5115 | Error - Abort command failed to stop motion                                         |
| 5116 | Error - Cannot issue blade command unless vertical focus is at home                 |
| 5117 | Error - Cannot issue move command, motion is in progress                            |
| 5118 | Error - Focus Index Move CMD failed to reach target                                 |
| 5119 | Error - Motion still progress                                                       |
| 5120 | Error - Emergency Stop CMD Issued (Move Timed Out)                                  |
| 5121 | Error - Set Origin CMD failed                                                       |
| 5122 | Error - Reading from DFM Database                                                   |
| 5123 | Error - Setting focus hold current                                                  |
| 5124 | Error - Allowed number of Serial Port retries exceeded                              |
| 5125 | Error - Slew CMD Failed                                                             |
| 5126 | Error - Relative Index CMD Failed                                                   |
| 5127 | Error - Writing to Log File                                                         |
| 5128 | Error - Reading Motor Position                                                      |
| 5129 | Error - Find Home CMD Failed                                                        |
| 5130 | Error - Set Origin CMD Failed                                                       |
| 5131 | Error - Serial Read CMD Failed                                                      |
| 0101 |                                                                                     |

|      | Error_Codes                                       |
|------|---------------------------------------------------|
| Code | Description                                       |
| 5132 | Error - Retry Limit Reached                       |
| 5133 | Error - Character Limit Reached                   |
| 5134 | Error - E525 Not in proper state                  |
| 5135 | Error - E525 Command Echo                         |
| 5136 | Error - Blade crash loopback check failed         |
| 5137 | Error - Writing Indexer Telemetry to DB           |
| 5138 | Error - Serial port conflict                      |
| 5141 | ICC Error - Reading N-Bytes from ICC              |
| 5143 | Error - Elevator not in proper position           |
| 5144 | Error - FOCUS_SYNC command not allowed            |
| 5145 | Error - Only one array can be focused at one time |
| 5146 | Error - Focus motors at different rotations       |
| 5147 | Error - radius parameter out of range             |
| 5148 | Error - Move could result in blade crash          |
| 5300 | ICC Error - ABORT Command                         |
| 5301 | ICC Error - RESUME Command                        |
| 5302 | ICC Error - HOME command                          |
| 5303 | ICC Error - RADIUS command                        |
| 5304 | ICC Error - MOVE command                          |
| 5305 | ICC Error - SLEW_POS command                      |
| 5306 | ICC Error - SLEW_NEG command                      |
| 5307 | ICC Error - STEP_POS command                      |
| 5308 | ICC Error - STEP_NEG command                      |
| 5309 | ICC Error - DFM_GO command                        |
| 5310 | ICC Error - DFM_MOVING command                    |
| 5311 | ICC Error - POSITION command                      |
| 5312 | ICC Error - STATUS command                        |
| 5313 | ICC Error - SEI_OFFSEI command                    |
| 5314 | ICC Error - READ_OFFSET command                   |
| 5315 | ICC Error - DFM_LOAD command                      |
| 5316 | ICC Error - DFM_HOME command                      |
| 5317 | ICC Error - UP/DOWN CMD only valid for Elevator   |
| 5318 |                                                   |
| 5319 |                                                   |
| 5320 |                                                   |
| 5321 |                                                   |
| 5322 |                                                   |
| 5323 |                                                   |
| 5326 |                                                   |
| 5320 |                                                   |
| 5400 | ICC Error - Bad ICC command string                |
| 5401 | ICC Error Only Focus. Sync Moves allowed          |
| 6004 | Fror - F525 INVALID NI IMERIC DATA                |
| 6005 | Fror - LVDT reading does match Indexer Position   |
| 0000 |                                                   |

**Indexer\_Parameters Table**. Stores all of the indexer setup parameters such as Initial Velocity Slew Velocity etc. The data in this table is useful for calculating expected motor run times which can in turn be used to calculate motor timeouts.

| Field Name       | Data Type | Description                                     |
|------------------|-----------|-------------------------------------------------|
| <b>®▶</b> Number | Number    | Indexer Number                                  |
| RM               | Number    | Resolution Mode                                 |
| SRC              | Number    | Stall Retry Count (0 to 255)                    |
| DR               | Number    | Divide Resolution (0=full, 1=1/2, 2=1/48=1/256) |
| SJS              | Number    | Slow Jog Speed (0 to 7650 steps/sec)            |
| HJS              | Number    | High Jog Speed (0 to 7650 steps/sec)            |
| RSA              | Number    | Ramp Slope Accel (0 to 255)                     |
| RSD              | Number    | Ramp Slope Decel (0 to 255)                     |
| TP               | Number    | Trip Point (+/- 8,388,607)                      |
| TPA              | Number    | Trip Point Address (0 to 255, $0 = off$ )       |
| Hi               | Number    | Hold Current (0 to 100%)                        |
| Ri               | Number    | Run Current (0 to 100%)                         |
| ST               | Number    | Settle Time (0 to 2550ms)                       |
| ER               | Number    | Encoder Resolution (0,50 to 2000 lines)         |
| SF               | Number    | Stall Factor (0 to 100%)                        |
| DB               | Number    | Dead Band (0 to 255 steps or counts)            |
| SI               | Number    | Stall Interval (0 to 255 steps)                 |
| Vi               | Number    | Initial Velocity (20 to 20,000 steps/sec)       |
| SV               | Number    | Slew Velocity (20 to 20,000 steps/sec)          |
| HV               | Number    | Hunt Velocity (20 to 8,000 steps/sec)           |
| HR               | Number    | Hunt Resolution (0=full, 1=1/2, 2=1/48=1/256)   |
| Sel              | Text      | Selected Indexer Address                        |

|        | IndexerParameters |     |    |     |     |     |     |          |     |    |     |    |    |    |    |    |     |      |      |    |     |
|--------|-------------------|-----|----|-----|-----|-----|-----|----------|-----|----|-----|----|----|----|----|----|-----|------|------|----|-----|
| Number | RM                | SRC | DR | SJS | HJS | RSA | RSD | TP       | TPA | Hi | Ri  | ST | ER | SF | DB | SI | Vi  | SV   | HV   | HR | Sel |
| 1      | 0                 | 0   | 1  | 90  | 210 | 10  | 10  | -8388608 | 0   | 0  | 100 | 20 | 0  | 0  | 0  | 0  | 499 | 6005 | 6005 | 1  | Α   |
| 2      | 0                 | 0   | 1  | 90  | 210 | 10  | 10  | -8388608 | 0   | 0  | 100 | 20 | 0  | 0  | 0  | 0  | 499 | 6005 | 6005 | 1  | В   |
| 3      | 0                 | 0   | 1  | 90  | 210 | 10  | 10  | -8388608 | 0   | 0  | 100 | 20 | 0  | 0  | 0  | 0  | 499 | 6005 | 6005 | 1  | С   |
| 4      | 0                 | 0   | 1  | 90  | 210 | 10  | 10  | -8388608 | 0   | 0  | 100 | 20 | 0  | 0  | 0  | 0  | 499 | 6005 | 6005 | 1  | D   |
| 5      | 0                 | 0   | 1  | 90  | 210 | 10  | 10  | -8388608 | 0   | 0  | 100 | 20 | 0  | 0  | 0  | 0  | 499 | 6005 | 6005 | 1  | E   |
| 6      | 0                 | 0   | 1  | 90  | 210 | 10  | 10  | -8388608 | 0   | 0  | 100 | 20 | 0  | 0  | 0  | 0  | 499 | 6005 | 6005 | 1  | F   |
| 7      | 0                 | 0   | 1  | 90  | 210 | 10  | 10  | -8388608 | 0   | 0  | 100 | 20 | 0  | 0  | 0  | 0  | 499 | 6005 | 6005 | 1  | G   |
| 8      | 0                 | 0   | 1  | 90  | 210 | 10  | 10  | -8388608 | 0   | 0  | 100 | 20 | 0  | 0  | 0  | 0  | 499 | 6005 | 6005 | 1  | Н   |
| 9      | 0                 | 0   | 1  | 90  | 210 | 10  | 10  | -8388608 | 0   | 0  | 100 | 20 | 0  | 0  | 0  | 0  | 499 | 6005 | 6005 | 1  | I   |
| 10     | 0                 | 0   | 1  | 90  | 210 | 10  | 10  | -8388608 | 0   | 0  | 100 | 20 | 0  | 0  | 0  | 0  | 499 | 6005 | 6005 | 1  | J   |
| 11     | 0                 | 0   | 1  | 90  | 210 | 10  | 10  | -8388608 | 0   | 0  | 100 | 20 | 0  | 0  | 0  | 0  | 499 | 6005 | 6005 | 1  | K   |
| 12     | 0                 | 0   | 1  | 90  | 210 | 10  | 10  | -8388608 | 0   | 0  | 100 | 20 | 0  | 0  | 0  | 0  | 499 | 6005 | 6005 | 1  | L   |
| 13     | 0                 | 0   | 1  | 90  | 210 | 10  | 10  | -8388608 | 0   | 0  | 100 | 20 | 0  | 0  | 0  | 0  | 499 | 6005 | 6005 | 1  | М   |
| 14     | 0                 | 0   | 1  | 90  | 210 | 10  | 10  | -8388608 | 0   | 0  | 100 | 20 | 0  | 0  | 0  | 0  | 499 | 6005 | 6005 | 1  | Ν   |
| 15     | 0                 | 0   | 1  | 90  | 210 | 10  | 10  | -8388608 | 0   | 0  | 30  | 20 | 0  | 0  | 0  | 0  | 499 | 6005 | 6005 | 3  | 0   |
| 16     | 0                 | 0   | 1  | 90  | 210 | 10  | 10  | -8388608 | 0   | 0  | 100 | 20 | 0  | 0  | 0  | 0  | 499 | 6005 | 6005 | 1  | Ρ   |
| 17     | 0                 | 0   | 1  | 90  | 210 | 10  | 10  | -8388608 | 0   | 0  | 100 | 20 | 0  | 0  | 0  | 0  | 499 | 6005 | 6005 | 1  | Q   |
| 18     | 0                 | 0   | 1  | 90  | 210 | 10  | 10  | -8388608 | 0   | 0  | 100 | 20 | 0  | 0  | 0  | 0  | 499 | 6005 | 6005 | 1  | R   |
| 19     | 0                 | 0   | 1  | 90  | 210 | 10  | 10  | -8388608 | 0   | 0  | 100 | 20 | 0  | 0  | 0  | 0  | 499 | 6005 | 6005 | 1  | S   |
| 20     | 0                 | 0   | 1  | 90  | 210 | 10  | 10  | -8388608 | 0   | 0  | 100 | 20 | 0  | 0  | 0  | 0  | 499 | 6005 | 6005 | 1  | Т   |
| 21     | 0                 | 0   | 1  | 90  | 210 | 10  | 10  | -8388608 | 0   | 0  | 100 | 20 | 0  | 0  | 0  | 0  | 499 | 6005 | 6005 | 1  | U   |

|        | IndexerParameters |     |    |     |     |     |     |          |     |    |     |    |    |    |    |    |     |      |      |    |     |
|--------|-------------------|-----|----|-----|-----|-----|-----|----------|-----|----|-----|----|----|----|----|----|-----|------|------|----|-----|
| Number | RM                | SRC | DR | SJS | HJS | RSA | RSD | TP       | TPA | Hi | Ri  | ST | ER | SF | DB | SI | Vi  | SV   | HV   | HR | Sel |
| 22     | 0                 | 0   | 3  | 90  | 210 | 10  | 10  | -8388607 | 0   | 0  | 40  | 20 | 0  | 0  | 0  | 0  | 199 | 800  | 800  | 3  | V   |
| 23     | 0                 | 0   | 3  | 90  | 210 | 10  | 10  | -8388608 | 0   | 0  | 60  | 20 | 0  | 0  | 0  | 0  | 196 | 3490 | 3490 | 3  | W   |
| 24     | 0                 | 5   | 5  | 90  | 600 | 0   | 0   | -8388608 | 0   | 0  | 20  | 20 | 0  | 8  | 30 | 5  | 782 | 7206 | 680  | 5  | Ζ   |
| 25     | 0                 | 0   | 3  | 90  | 210 | 10  | 10  | -8388608 | 0   | 0  | 40  | 20 | 0  | 0  | 0  | 0  | 998 | 4487 | 4487 | 3  | Х   |
| 26     | 0                 | 0   | 3  | 90  | 210 | 10  | 10  | -8388608 | 0   | 0  | 40  | 20 | 0  | 0  | 0  | 0  | 998 | 4487 | 4487 | 3  | Y   |
| 27     | 0                 | 0   | 1  | 90  | 210 | 10  | 10  | -8388608 | 0   | 0  | 100 | 20 | 0  | 0  | 0  | 0  | 499 | 6005 | 6005 | 1  | a   |
| 28     | 0                 | 0   | 1  | 90  | 210 | 10  | 10  | -8388608 | 0   | 0  | 100 | 20 | 0  | 0  | 0  | 0  | 499 | 6005 | 6005 | 1  | b   |
| 29     | 0                 | 0   | 1  | 90  | 210 | 10  | 10  | -8388608 | 0   | 0  | 100 | 20 | 0  | 0  | 0  | 0  | 499 | 6005 | 6005 | 1  | с   |

## Indexer Assignment Table. This table assigns system level parameters to each motor axis.

| Field Name   | Data Type | Description                                                                          |
|--------------|-----------|--------------------------------------------------------------------------------------|
| Add_Char     | Text      | Physical Address character used by AMS control chip                                  |
| Name         | Text      | Indexer Name i.e. "Blade1"                                                           |
| COM_Port     | Number    | Com port assigned to this indexer                                                    |
| GH           | Number    | Gear Head Ratio (1 = not used)                                                       |
| MSR          | Number    | Motor Steps per revolution                                                           |
| ENCSF        | Number    | Encoder Scaling Factor                                                               |
| HomeDir      | Number    | Direction for home command (0 = Positive 1 = Negative)                               |
| TRUE_HOME_A  | Number    | Offset angle from actuator home position to true positon Top Array                   |
| TRUE_HOME_B  | Number    | Offset angle from actuator home position to true positon Bottome Array               |
| Backlash     | Number    | Amount of Backlash for this motor                                                    |
| BKLashDir    | Number    | Move direction in which backlash is taken up $(0 = Positive 1 = Negative)$           |
| Units        | Text      | Engineering units used for axis i.e. mm, deg, cm etc.                                |
| Enabled      | Yes/No    | Is this axis currently enabled                                                       |
| Indexer_Type | Text      | MFG Part Number of Indexer                                                           |
| Polarity     | Number    | (0 = Positive 1 = Negative) Modifies Direction of motion to accomodate system coords |

|        | INDEXER_ASSIGNMENTS |             |          |           |     |       |         |             |             |          |           |       |         |          |      |          |         |         |
|--------|---------------------|-------------|----------|-----------|-----|-------|---------|-------------|-------------|----------|-----------|-------|---------|----------|------|----------|---------|---------|
| Number | Add_Char            | Name        | COM_Port | GH        | MSR | ENCSF | HomeDir | TRUE_HOME_A | TRUE_HOME_B | Backlash | BKLashDir | Units | Enabled | Indexer_ | Type | Polarity | NEG_LMT | POS_LMT |
| 1      | A                   | BLADE1      | 3        | 450.62963 | 200 | 1     | 1       | -8.58       | -8.58       | 1.00     | 0         | deg   | Yes     | DR-4MI   |      | 0        | -180    | 180     |
| 2      | В                   | BLADE2      | 3        | 450.62963 | 200 | 1     | 1       | -7.18       | -7.18       | 1.00     | 0         | deg   | Yes     | DR-4MI   |      | 0        | -180    | 180     |
| 3      | С                   | BLADE3      | 3        | 450.62963 | 200 | 1     | 1       | -7.43       | -7.43       | 1.00     | 0         | deg   | Yes     | DR-4MI   |      | 0        | -180    | 180     |
| 4      | D                   | BLADE4      | 3        | 450.62963 | 200 | 1     | 1       | -7.70       | -7.70       | 1.00     | 0         | deg   | Yes     | DR-4MI   |      | 0        | -180    | 180     |
| 5      | E                   | BLADE5      | 3        | 450.62963 | 200 | 1     | 1       | -7.54       | -7.54       | 1.00     | 0         | deg   | Yes     | DR-4MI   |      | 0        | -180    | 180     |
| 6      | F                   | BLADE6      | 3        | 450.62963 | 200 | 1     | 1       | -7.39       | -7.39       | 1.00     | 0         | deg   | Yes     | DR-4MI   |      | 0        | -180    | 180     |
| 7      | G                   | BLADE7      | 3        | 450.62963 | 200 | 1     | 1       | -7.65       | -7.65       | 1.00     | 0         | deg   | Yes     | DR-4MI   |      | 0        | -180    | 180     |
| 8      | Н                   | BLADE8      | 4        | 450.62963 | 200 | 1     | 1       | -6.71       | -6.71       | 1.00     | 0         | deg   | Yes     | DR-4MI   |      | 0        | -180    | 180     |
| 9      | I                   | BLADE9      | 4        | 450.62963 | 200 | 1     | 1       | -5.43       | -5.43       | 1.00     | 0         | deg   | Yes     | DR-4MI   |      | 0        | -180    | 180     |
| 10     | J                   | BLADE10     | 4        | 450.62963 | 200 | 1     | 1       | -8.28       | -8.28       | 1.00     | 0         | deg   | Yes     | DR-4MI   |      | 0        | -180    | 180     |
| 11     | К                   | BLADE11     | 4        | 450.62963 | 200 | 1     | 1       | -7.30       | -7.30       | 1.00     | 0         | deg   | Yes     | DR-4MI   |      | 0        | -180    | 180     |
| 12     | L                   | BLADE12     | 4        | 450.62963 | 200 | 1     | 1       | -7.00       | -7.00       | 1.00     | 0         | deg   | Yes     | DR-4MI   |      | 0        | -180    | 180     |
| 13     | М                   | BLADE13     | 4        | 450.62963 | 200 | 1     | 1       | -6.79       | -6.79       | 1.00     | 0         | deg   | Yes     | DR-4MI   |      | 0        | -180    | 180     |
| 14     | N                   | BLADE14     | 4        | 450.62963 | 200 | 1     | 1       | -8.68       | -8.68       | 1.00     | 0         | deg   | Yes     | DR-4MI   |      | 0        | -180    | 180     |
| 15     | 0                   | BLADE15     | 5        | 450.62963 | 200 | 1     | 1       | -8.84       | -8.84       | 1.00     | 0         | deg   | Yes     | DR-4MI   |      | 0        | -180    | 180     |
| 16     | Р                   | BLADE16     | 5        | 450.62963 | 200 | 1     | 1       | -8.57       | -8.57       | 1.00     | 0         | deg   | Yes     | DR-4MI   |      | 0        | -180    | 180     |
| 17     | Q                   | BLADE17     | 5        | 450.62963 | 200 | 1     | 1       | -7.49       | -7.49       | 1.00     | 0         | deg   | Yes     | DR-4MI   |      | 0        | -180    | 180     |
| 18     | R                   | BLADE18     | 5        | 450.62963 | 200 | 1     | 1       | -8.42       | -8.42       | 1.00     | 0         | deg   | Yes     | DR-4MI   |      | 0        | -180    | 180     |
| 19     | S                   | BLADE19     | 5        | 450.62963 | 200 | 1     | 1       | -7.85       | -7.85       | 1.00     | 0         | deg   | Yes     | DR-4MI   |      | 0        | -180    | 180     |
| 20     | Т                   | BLADE20     | 5        | 450.62963 | 200 | 1     | 1       | -7.18       | -7.18       | 1.00     | 0         | deg   | Yes     | DR-4MI   |      | 0        | -180    | 180     |
| 21     | U                   | BLADE21     | 5        | 450.62963 | 200 | 1     | 1       | -8.73       | -8.73       | 1.00     | 0         | deg   | Yes     | DR-4MI   |      | 0        | -180    | 180     |
| 22     | V                   | TRANSLATION | 6        | 70.8661   | 200 | 1     | 0       | 1.50        | 1.50        | 0.00     | 0         | mm    | Yes     | DR-4MI   |      | 0        | -20     | 20      |
| 23     | W                   | ROTATION    | 6        | 360       | 200 | 1     | 0       | 0.20        | 0.20        | 0.00     | 0         | deg   | Yes     | DR-4MI   |      | 0        | -180    | 180     |
| 24     | Z                   | ELEVATOR    | 6        | 141.7323  | 200 | 1     | 0       | 0.00        | 0.00        | 0.00     | 0         | mm    | No      | CMAX-81  | 0    | 0        | -344    | 0       |
| 25     | X                   | FOCUS1      | 6        | 100       | 200 | 1     | 0       | 4.00        | 4.00        | 0.00     | 0         | deg   | Yes     | DR-4MI   |      | 1        | 0       | 180     |

|        | INDEXER_ASSIGNMENTS |        |          |        |     |       |         |             |             |          |           |       |         |           |            |        |       |         |
|--------|---------------------|--------|----------|--------|-----|-------|---------|-------------|-------------|----------|-----------|-------|---------|-----------|------------|--------|-------|---------|
| Number | Add_Char            | Name   | COM_Port | GH     | MSR | ENCSF | HomeDir | TRUE_HOME_A | TRUE_HOME_B | Backlash | BKLashDir | Units | Enabled | Indexer_1 | Type Polar | ty NEC | G_LMT | POS_LMT |
| 26     | Y                   | FOCUS2 | 6        | 100    | 200 | 1     | 0       | 4.80        | 4.80        | 0.00     | 0         | deg   | Yes     | DR-4MI    |            | 1      | 0     | 180     |
| 27     | A                   | VBAH   | 8        | 70.886 | 200 | 1     | 0       | 2.00        | 2.00        | 0.00     | 0         | mm    | Yes     | CMAX-810  | 0          | 1      | 1     | 362     |
| 28     | В                   | VBAV   | 8        | 70.886 | 200 | 1     | 0       | 2.00        | 2.00        | 0.00     | 0         | mm    | Yes     | CMAX-810  | 0          | 1      | 1     | 362     |
| 29     | С                   | DTS    | 8        | 85.039 | 200 | 1     | 1       | -6.35       | -6.35       | 0.00     | 0         | mm    | Yes     | CMAX-810  | 0          | 1      | -1127 | 670     |

## **SYS\_PARAMETERS table**. Stores general system parameters.

|    | SYS_PARAMETERS     |         |                                                    |  |  |  |  |  |  |  |
|----|--------------------|---------|----------------------------------------------------|--|--|--|--|--|--|--|
| ID | PARAMETER          | VALUE   | DESCRIPTION                                        |  |  |  |  |  |  |  |
| 1  | LVDT_TOL           | 1       | Allowed error between Y displacement and LVDT read |  |  |  |  |  |  |  |
| 2  | CAM_RADIUS_A       | 2.565   | Cam radius of focus motor A                        |  |  |  |  |  |  |  |
| 3  | CAM_RADIUS_B       | 2.526   | Cam radius of focus motor B                        |  |  |  |  |  |  |  |
| 4  | VERT_RADIUS_MIN    | 900     | Min Focus Radius                                   |  |  |  |  |  |  |  |
| 5  | VERT_RADIUS_MAX    | 10000   | Maximum Focus Radius                               |  |  |  |  |  |  |  |
| 6  | C2                 | 0       | Spare Constant                                     |  |  |  |  |  |  |  |
| 7  | NUM_BLADES         | 21      | Number of blades in instrument                     |  |  |  |  |  |  |  |
| 8  | ICC_COM_PORT       | 2       | COM port to communicate with ICC Computer          |  |  |  |  |  |  |  |
| 9  | LVDT_COM_PORT      | 7       | COM port to communicate with LVDT Controller       |  |  |  |  |  |  |  |
| 10 | BLADE_SPACING      | 21      | Center-to-center distance between blades           |  |  |  |  |  |  |  |
| 11 | L0_REF             | 6200    | L0 at reference position                           |  |  |  |  |  |  |  |
| 12 | DRUM_TO_DFM_REF    | 775     | Drum to DFM distance at reference                  |  |  |  |  |  |  |  |
| 13 | DRUM_TO_SAMPLE     | 900     | Drum to Sample distance                            |  |  |  |  |  |  |  |
| 14 | BLADE_LENGTH       | 444.004 | Length of blade from pivot to pivot (inf focus)    |  |  |  |  |  |  |  |
| 15 | BLADE_THICKNESS    | 1.999   | Maximum thickness of blade (at center)             |  |  |  |  |  |  |  |
| 16 | 2THETA_MIN         | 35      | Minimum allowed 2 theta value                      |  |  |  |  |  |  |  |
| 17 | 2THETA_MAX         | 130     | Maximum allowed 2 theta value                      |  |  |  |  |  |  |  |
| 18 | RESOLVER_COM_PORT  | 9       | COM port to communicate with Resolvers             |  |  |  |  |  |  |  |
| 19 | ICX_COM_PORT       | 10      | COM port to communicate with ICX system            |  |  |  |  |  |  |  |
| 20 | CRYSTAL_SPACING    | 21      | Vertical crystal spacing in mm                     |  |  |  |  |  |  |  |
| 21 | CRYSTALS_PER_BLADE | 17      | # Crystals mounted on each blade                   |  |  |  |  |  |  |  |
| 22 | CRYSTAL_ANG_TOL    | 0.05    | Allowed crystal angular position error             |  |  |  |  |  |  |  |

**Look up table**. Stores commanded radius to motor rotation angle look-up table. Also included is LVDT response to be used for future closed loop control. The software uses a linear interpolation of this table to determine proper vertical focusing (FOCUS1 or FOCUS2 motor rotation).

| L      | .OOK_UP | JP_TABLE |       |  |  |  |  |  |
|--------|---------|----------|-------|--|--|--|--|--|
| RADIUS | ANGLE1  | ANGLE2   | LVDT  |  |  |  |  |  |
| 900    | 144.011 | 145.82   | 4.657 |  |  |  |  |  |
| 925    | 131.513 | 136.827  | 4.417 |  |  |  |  |  |
| 950    | 129.015 | 130.131  | 4.206 |  |  |  |  |  |
| 975    | 122.519 | 123.388  | 3.971 |  |  |  |  |  |
| 1000   | 117.68  | 118.391  | 3.783 |  |  |  |  |  |
| 1025   | 113.681 | 114.343  | 3.622 |  |  |  |  |  |
| 1050   | 109.685 | 110.297  | 3.456 |  |  |  |  |  |
| 1075   | 106.189 | 106.801  | 3.307 |  |  |  |  |  |
| 1100   | 102.76  | 103.304  | 3.158 |  |  |  |  |  |
| 1125   | 99.763  | 100.307  | 3.026 |  |  |  |  |  |
| 1150   | 96.776  | 97.261   | 2.893 |  |  |  |  |  |
| 1175   | 94.268  | 94.763   | 2.781 |  |  |  |  |  |
| 1200   | 91.771  | 92.266   | 2.668 |  |  |  |  |  |
| 1225   | 89.273  | 89.768   | 2.555 |  |  |  |  |  |
| 1250   | 87.275  | 87.77    | 2.466 |  |  |  |  |  |
| 1275   | 85.327  | 85.772   | 2.378 |  |  |  |  |  |
| 1300   | 83.279  | 83.774   | 2.286 |  |  |  |  |  |
| 1325   | 81.281  | 81.776   | 2.197 |  |  |  |  |  |
| 1350   | 79.283  | 79.778   | 2.107 |  |  |  |  |  |
| 1375   | 77.535  | 78.03    | 2.031 |  |  |  |  |  |
| 1400   | 76.037  | 76.531   | 1.965 |  |  |  |  |  |
| 1425   | 74.538  | 74.984   | 1.898 |  |  |  |  |  |
| 1450   | 73.04   | 73.485   | 1.832 |  |  |  |  |  |
| 1475   | 71.791  | 72.236   | 1.778 |  |  |  |  |  |
| 1500   | 70.493  | 70.981   | 1.723 |  |  |  |  |  |
| 1550   | 67.995  | 68.49    | 1.617 |  |  |  |  |  |
| 1600   | 65.498  | 65.993   | 1.512 |  |  |  |  |  |

| L      | .OOK_UP | TABLE  |       |
|--------|---------|--------|-------|
| RADIUS | ANGLE1  | ANGLE2 | LVDT  |
| 1650   | 63.999  | 64.494 | 1.45  |
| 1700   | 61.502  | 61.996 | 1.348 |
| 1750   | 59.504  | 59.998 | 1.27  |
| 1800   | 57.956  | 58.5   | 1.211 |
| 1850   | 56.405  | 56.86  | 1.15  |
| 1900   | 55.057  | 55.611 | 1.1   |
| 1950   | 53.559  | 54.112 | 1.045 |
| 2000   | 52.06   | 52.614 | 0.991 |
| 2100   | 49.813  | 50.366 | 0.911 |
| 2200   | 47.565  | 48.118 | 0.834 |
| 2300   | 45.468  | 46.12  | 0.765 |
| 2400   | 43.47   | 44.123 | 0.701 |
| 2500   | 41.971  | 42.624 | 0.655 |
| 2600   | 40.624  | 41.375 | 0.615 |
| 2700   | 39.125  | 39.887 | 0.571 |
| 2800   | 37.577  | 38.378 | 0.528 |
| 2900   | 36.667  | 37.379 | 0.505 |
| 3000   | 35.631  | 36.63  | 0.477 |
| 3500   | 31.005  | 31.901 | 0.36  |
| 4000   | 27.509  | 28.602 | 0.284 |
| 5000   | 23.976  | 25.229 | 0.215 |
| 6000   | 20.381  | 21.983 | 0.155 |
| 7000   | 17.883  | 19.485 | 0.119 |
| 8000   | 15.989  | 17.989 | 0.096 |
| 9000   | 14.5    | 14.5   | 0.080 |
| 10000  | 0       | 0      | 0     |

**Crystal Coordinates** – Defines the vertices of one of the copper crystals. Used for blade crash determination and visual display panel.

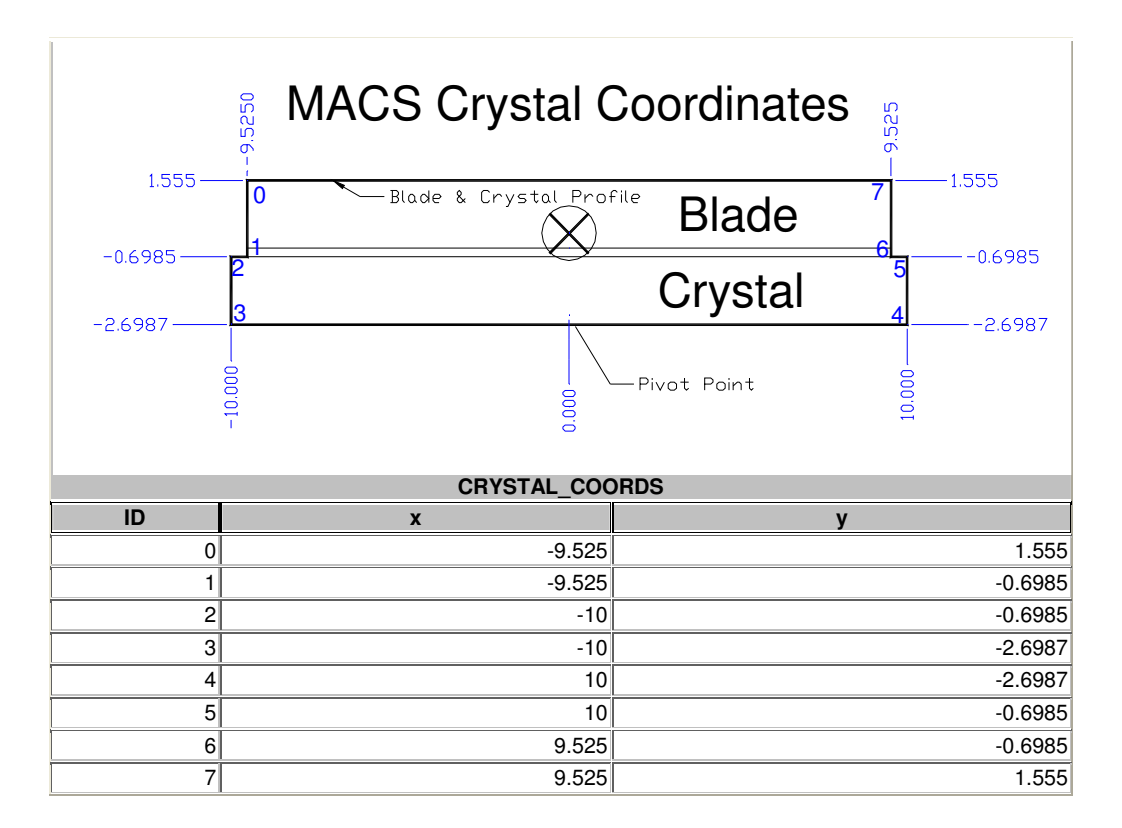

### **Global Variables**

Since LabVIEW doesn't really support a constants type of variable, global variables are used to store constant values. They are also used to contain array structures loaded from the DFM database tables during program initialization. The majority of the DFM Control Program routines are state machine structures. Global variables provide a means of writing and displaying telemetry information in separate threads.

- Local Mode (Boolean). True if in local command mode, False if being commanded by the ICC.
- ICC Command Array (Cluster array). Contains all of the ICC system commands and parameters read from the ICC Command Table in the DFM database.
- Indexer Command Array (Cluster array). Contains all of the AMS indexer commands and parameters read from the Indexer Command Table in the DFM database.
- LVDT Enable (Boolean). Shows whether or not the LVDTs are to be used.
- Instrument Used (Enumerated). Describes which instrument is being used (MACS-DFM, BT7, Mockup etc.).
- Focus Display Telemetry (Cluster array). Holds the telemetry for the two focus axes.
- Blade Display Telemetry (Cluster array). Holds the telemetry for all of the blade axes.
- Translation Display Telemetry (Cluster). Holds the telemetry for the linear translation stage axis.
- Rotation Display Telemetry (Cluster). Holds the telemetry for the rotation stage axis.
- Elevator Display Telemetry (Cluster). Holds the telemetry for the elevation axis.
- Ports Enabled (Boolean array). Contains a list of which communication ports are used.
- Log File Reference (Ref Num). Reference to file used for command and TLM logging.
- Database Reference (Ref Num). Reference to the DFM database.
- ICC COM Port (Integer). Reference to the COM port used to talk to the Interface Control Computer.
- LVDT COM Port (Integer). Reference to the COM port used to talk to the LVDT controller.
- Indexer Assignments (Cluster array). Contains all of the axis system parameters read from the Indexer Assignment Table in the DFM database.
- LVDT Tolerance (Float) Allowable LVDT error in mm.
- Abort Command (Boolean). Used to halt all motion throughout the program.
- Moving Status (Cluster). Contains the current state of motion for a selected axis.

- Moving Status (Boolean). Derived from the Moving Status Cluster, set high whenever an axis is in motion.
- Error Codes (Cluster Array). Contains error codes and error descriptions. Read from 'Error\_Code' table in DB at start of program.
- Cam Radius A (Double). Radius of cam used with focus motor1. Used in AngleToRadius.vi.
- Cam Radius A (Double). Radius of cam used with focus motor2. Used in AngleToRadius.vi.
- Look up Table. Stores vertical radius to motor rotation translation data.
- Logging (Boolean). Enables/disables logging.

#### **Remote Mode - Instrument Control Computer (ICC) commands.**

The ICC communicates with the Monochromator Control Computer (MCC) via a serial communications port. This is set in the global variable 'ICC COM Port'.

Initially the program starts in Local Mode, meaning the user controls the instrument via the touchscreen. By clicking on the Remote/Local button the MCC can be configured to accept commands from the ICC. Note the user control panel will be hidden when in Remote Mode.

The ICC will send two types of commands, Motion commands and immediate commands. Once a command has been received, an acknowledge response will be sent (see commands below for details).

The command structure is Command [axis] [parameter1] [parameter2]<CR/LF>.

All angles are in degrees and all distances are in millimeters.

If an error is encountered in the command or command parameters, and error message will be returned ex. ERR:5000@MOVE ROTATION 370.

If an error is encountered during a command, the error will be sent as a response to the subsequent command.

The abort command always gives an 'OK' response.

Note: All motion commands can be interrupted by an ABORT command.

| Command | Function         | Parameter1 | Example                  |
|---------|------------------|------------|--------------------------|
|         | Abort all motion | n/a        | ABORT <cr lf=""></cr>    |
| ABORT   | Туре             | Parameter2 | MCC Response             |
|         | Immediate        | n/a        | OK@ABORT <cr lf=""></cr> |
|         | Innicalate       | 11/4       |                          |

Description: The abort command immediately stops any motion in progress. The abort command toggles the state of the ABORT global variable, all motion routines use this as cause for termination. Sufficient time should be allowed after an abort command for all motion routines to terminate.

A resume command is required after an ABORT to allow subsequent ICC commands to be accepted. The RESUME command does NOT resume a previously commanded motion; it only allows command operations to resume.

| Command                                                                                             | Function<br>Initiate a stored move seq. | Parameter1<br><b>n/a</b> | Example<br>GO <cr lf=""></cr> |  |  |  |  |
|----------------------------------------------------------------------------------------------------|-----------------------------------------|--------------------------|-------------------------------|--|--|--|--|
| DFM_GO                                                                                              | Туре                                    | Parameter2               | MCC Response                  |  |  |  |  |
|                                                                                                    | Motion                                  | n/a                      | OK:@GO <cr lf=""></cr>        |  |  |  |  |
| Description: Moves all axes to accommodate the 20 focus position commanded in the DFM_LOAD command. |                                         |                          |                               |  |  |  |  |

Warning: A successful DFM\_LOAD must precede a DFM\_GO command.

| Command                                                                                            | Function                                                                                                    | Parameter1 | Example                  |  |  |  |  |  |  |
|----------------------------------------------------------------------------------------------------|----------------------------------------------------------------------------------------------------|------------|--------------------------|--|--|--|--|--|--|
|                                                                                                    | Move all axes to home                                                                                                    | n/a        | DFM_HOME <cr lf=""></cr> |  |  |  |  |  |  |
| DFM_HOME                                                                                           | Туре                                                                                                    | Parameter2 | MCC Response             |  |  |  |  |  |  |
|                                                                                                    | Motion                                                                                                    | n/a        | OK:@DFM_HOME             |  |  |  |  |  |  |
| Description: Moves all DFM axes to their home position. This command does not home the VBA or ICX. |                                                                                                    |            |                          |  |  |  |  |  |  |
| Warning: The home comma<br>up, and bouncing off of limit<br>Note: The ELEVATOR axis                | Warning: The home command will require several separate moves for some axes, this includes: initial move to zero position, backlash take-<br>up, and bouncing off of limit switches and reversing direction. |            |                          |  |  |  |  |  |  |
| Axis Type                                                                                          | Axis Name Home Location                                                                                                    |            |                          |  |  |  |  |  |  |
|                                                                                                    |                                                                                                    |            |                          |  |  |  |  |  |  |

| Vertical focus motor (rotary)    | FOCUS_SYNC           | Infinite focus (focus bar displacement at 0mm)                 |
|----------------------------------|----------------------|----------------------------------------------------------------|
| Blade motor (rotary)             | BLADE1, BLADE2BLADEn | Face of crystal orthogonal to motor mounting bar               |
| Translation Stage motor (linear) | TRANSLATION          | At CENTER position (middle of travel)                          |
| Rotation Stage motor (rotary)    | ROTATION             | Array rotated so that focus bar is orthogonal to incident beam |
| DFM Transport System             | DTS                  | 0mm Orthogonal to MBT and Beam line                            |

| Command                                                                                                    | Function<br>Checks for DFM motion | Parameter1<br><b>n/a</b> | Example<br>DFM_MOVING <cr lf=""></cr> |  |
|----------------------------------------------------------------------------------------------------|-----------------------------------|--------------------------|---------------------------------------|--|
| DFM_MOVING                                                                                                    | Туре                              | Parameter2               | MCC Response                          |  |
|                                                                                                    | OK:1@DFM_MOVING <cr lf=""></cr>   |                          |                                       |  |
| Description: Used to determine if any axes on the DFM are in motion. Zero Indicates axes not in motion, one indicates axes are in motion |                                   |                          |                                       |  |

| Command                                                                                                    | Function          | Parameter1 | Example                         |  |  |
|----------------------------------------------------------------------------------------------------|-------------------|------------|---------------------------------|--|--|
|                                                                                                    | Move axis to home | Axis       | HOME BLADE1 <cr lf=""></cr>     |  |  |
| HOME                                                                                                    | Туре              | Parameter2 | MCC Response                    |  |  |
|                                                                                                    | Motion            | n/a        | OK:@HOME BLADE1 <cr lf=""></cr> |  |  |
| Prerequisite: For blade crash protection, focus motors must be at infinite focus (home) in order to command a blade motor to home position. |                   |            |                                 |  |  |
| Varification: Home concerning activity to activity of at completion of mayo                                                                 |                   |            |                                 |  |  |
| vennication. הטחופ צפרוצטר והטוכמנטר והטג של מכווימנפט מו כטרווףופנוטר טר הוטעפ.                                                            |                   |            |                                 |  |  |

Description: Axes are commanded to their zero position, and then an indexer home command is issued. If a limit is detected, motion is reversed and the home command continues. If a home position can't be achieved, the command times out and an error is generated.

| Axis Type                        | Axis Name            | Home Location                                                  |
|----------------------------------|----------------------|----------------------------------------------------------------|
| Vertical focus motor (rotary)    | FOCUS_SYNC           | Infinite focus (focus bar displacement at 0mm)                 |
| Blade motor (rotary)             | BLADE1, BLADE2BLADEn | Face of crystal orthogonal to motor mounting bar               |
| Translation Stage motor (linear) | TRANSLATION          | At CENTER position (middle of travel)                          |
| Rotation Stage motor (rotary)    | ROTATION             | Array rotated so that focus bar is orthogonal to incident beam |
| Variable Beam Aperture Door      | VBAH                 | 34.4mm Aperture                                                |
| Variable Beam Aperture Door      | VBAV                 | 34.7mm Aperture                                                |
| DFM Transport System             | DTS                  | 0mm Orthogonal to MBT and Beam line                            |

| Command                                                                                                    | Function               | Parameter1 | Example                    |  |  |
|----------------------------------------------------------------------------------------------------|------------------------|------------|----------------------------|--|--|
|                                                                                                    | Raises ICX1 Collimator | n/a        | ICX1UP <cr lf=""></cr>     |  |  |
| ICX1UP                                                                                                    | Туре                   | Parameter2 | MCC Response               |  |  |
|                                                                                                    | Motion                 | n/a        | OK:@ICX1UP <cr lf=""></cr> |  |  |
| Description: Raises the ICX1 Collimator. Note the collimator is pneumatically controlled and can only be positioned either up or down. |                        |            |                            |  |  |
| Magnetically controlled read switches can be monitored to telemeter position information.                                              |                        |            |                            |  |  |

| Command                                                                                                    | Function<br>Lowers ICX1 Collimator | Parameter1<br>n/a | Example<br>ICX1DN <cr lf=""></cr> |  |  |
|----------------------------------------------------------------------------------------------------|------------------------------------|-------------------|-----------------------------------|--|--|
| ICX1DN                                                                                                    | Туре                               | Parameter2        | MCC Response                      |  |  |
|                                                                                                    | Motion                             | n/a               | OK:@ICX1DN <cr lf=""></cr>        |  |  |
| Description: Lowers the ICX1 Collimator. Note the collimator is pneumatically controlled and can only be positioned either up or down. |                                    |                   |                                   |  |  |
| Magnetically controlled read switches can be monitored to telemeter position information.                                              |                                    |                   |                                   |  |  |

| Command                                                                                                    | Function               | Parameter1 | Example                    |  |
|----------------------------------------------------------------------------------------------------|------------------------|------------|----------------------------|--|
|                                                                                                    | Raises ICX2 Collimator | n/a        | ICX2UP <cr lf=""></cr>     |  |
| ICX2UP                                                                                                    | Туре                   | Parameter2 | MCC Response               |  |
|                                                                                                    | Motion                 | n/a        | OK:@ICX2UP <cr lf=""></cr> |  |
| Description: Raises the ICX2 Collimator. Note the collimator is pneumatically controlled and can only be positioned either up or down. |                        |            |                            |  |

Magnetically controlled read switches can be monitored to telemeter position information.

| Command                                                                                                    | Function<br>Lowers ICX2 Collimator | Parameter1<br>n/a | Example<br>ICX2DN <cr lf=""></cr> |  |  |
|----------------------------------------------------------------------------------------------------|------------------------------------|-------------------|-----------------------------------|--|--|
| ICX2DN                                                                                                    | Туре                               | Parameter2        | MCC Response                      |  |  |
|                                                                                                    | Motion                             | n/a               | OK:@ICX2DN <cr lf=""></cr>        |  |  |
| Description: Lowers the ICX2 Collimator. Note the collimator is pneumatically controlled and can only be positioned either up or down. Magnetically controlled read switches can be monitored to telemeter position information. |                                    |                   |                                   |  |  |

| Command   | Function<br>Position switch | status | Parameter1<br><b>n/a</b> | Example<br>ICXSTA | e<br>\TUS <cr lf=""></cr>           |
|-----------|-----------------------------|--------|--------------------------|-------------------|-------------------------------------|
| ICXSTATUS | Type<br>Motion              |        | Parameter2<br>n/a        | MCC R<br>OK:@I    | esponse<br>CXSTATUS <cr lf=""></cr> |
| ICX1      |                             |        | ICX2                     |                   | Value                               |
| DN        |                             |        | DN                       |                   | 0A                                  |
| UP        |                             |        | DN                       |                   | 09                                  |
| UP        |                             |        | UP                       |                   | 05                                  |
| DN        |                             |        | UP                       |                   | 06                                  |

| Command                                                                                                    | Function<br>Move to absolute position |                | Parameter1<br>angle or lin     | ear-pos   | Example<br>MOVE I                           | e<br>BLADE1 2.23 <cr lf=""></cr>            |
|----------------------------------------------------------------------------------------------------|---------------------------------------|----------------|--------------------------------|-----------|---------------------------------------------|---------------------------------------------|
| MOVE                                                                                                    | MOVE Type<br>Motion                   |                | Parameter2 MCC Re<br>n/a OK:@M |           | MCC Re<br>OK:@N                             | esponse<br>IOVE BLADE1 2.23 <cr lf=""></cr> |
| Description: Moves an axis to and absolute position. The distance is specified either in degrees or millimeters, depending on the axis be commanded. |                                       |                |                                |           | or millimeters, depending on the axis being |                                             |
| Axis Type Axis N                                                                                                    |                                       | Axis Name      |                                | Lower Lir | nit                                         | Upper Limit                                 |
| Vertical focus motor (rotary                                                                                                    | )                                     | FOCUS_SYNC     |                                | 0º        |                                             | +180º                                       |
| Blade motor (rotary)                                                                                                    |                                       | BLADE1, BLADE2 | 2BLADEn                        | 0º        |                                             | +360º                                       |
| Translation Stage motor (lin                                                                                                    | near)                                 | TRANSLATION    |                                | -19mm     |                                             | +19mm                                       |
| Rotation Stage motor (rotar                                                                                                    | y)                                    | ROTATION       |                                | 0º        |                                             | 180º                                        |
| Variable Beam Aperture D                                                                                                    | oor                                   | VBAH           |                                | 1mm       |                                             | 362mm                                       |
| Variable Beam Aperture D                                                                                                    | oor                                   | VBAV           |                                | 1mm       |                                             | 362mm                                       |
| DFM Transport System                                                                                                    |                                       | DTS            |                                | 670mm     |                                             | -1127mm                                     |

| Command                                                                                                    | Function<br>Checks for axis position | Parameter1<br>n/a        | Example POSITION TRANSLATION <cr lf=""></cr>      |  |  |
|----------------------------------------------------------------------------------------------------|--------------------------------------|--------------------------|---------------------------------------------------|--|--|
| POSITION                                                                                                    | Type<br>Immediate                    | Parameter2<br><b>n/a</b> | MCC Response<br>OK:20.23@POSITION <cr lf=""></cr> |  |  |
| Description: Relays the current position of a given axis. Position is in angles for rotation axes and mm for linear axes.<br>For Focus1 and Focus2 axes, position indicates radius of focus in mm. |                                      |                          |                                                   |  |  |

| Command | Function<br>Move to radius of focus | Parameter1<br>radius (int) | Example RADIUS FOCUS_SYNC 6022 <cr lf=""></cr> |
|---------|-------------------------------------|----------------------------|------------------------------------------------|
| RADIUS  | Туре                                | Parameter2                 | MCC Response                                   |

|                              | Motion                      | n/a                       | OK:@RADIUS FOCUS_SYNC 6022 <cr lf=""></cr>      |
|------------------------------|-----------------------------|---------------------------|-------------------------------------------------|
| Prerequisite: The selected a | axis must be FOCUS_SYNC. RA | ADIUS value must be in ra | ange for instrument i.e. MACS range is 900mm to |
| 10,000mm.                    |                             |                           |                                                 |

Description: The RADIUS command is used to provide vertical focusing of the DFM array. The radius value is converted to rotation of FOCUS1, FOCUS2 motors. A look up table is used to determine the appropriate motor rotation based on the radius specified.

Verification: If the LVDTs are used, their values are compared with the expected focus bar translation for the commanded radius.

| Command                                                                                                    | Function                  | Parameter1 | Example                                |  |  |
|----------------------------------------------------------------------------------------------------|---------------------------|------------|----------------------------------------|--|--|
|                                                                                                    | Reads back error code n/a |            | READ_ERROR <cr lf=""></cr>             |  |  |
| READ_ERROR                                                                                                    | Туре                      | Parameter2 | MCC Response                           |  |  |
|                                                                                                    | Immediate                 | n/a        | OK:5000@DFM_READ_ERROR <cr lf=""></cr> |  |  |
| Description A READ ERROR command should be sent after an error is flagged in the status register. The error code will be sent from the |                           |            |                                        |  |  |
| MCC to the ICC. The READ_ERROR command also clears the error code.                                                                     |                           |            |                                        |  |  |

| Command                                                                                                    | Function                 | Parameter1  | Example                                |  |  |
|----------------------------------------------------------------------------------------------------|--------------------------|-------------|----------------------------------------|--|--|
|                                                                                                    | Read home offset from DB | ARRAY (0,1) | READ_OFFSET BLADE1 1 <cr lf=""></cr>   |  |  |
| READ_OFFSET                                                                                                    | Туре                     | Parameter2  | MCC Response                           |  |  |
|                                                                                                    | Immediate                | n/a         | OK:-7.02@READ_OFFSET 1 <cr lf=""></cr> |  |  |
| Description: Reads the currently stored home position offset from the DFM database (see the SET_OFFSET command). In the case of linear |                          |             |                                        |  |  |

stages the offset will be in mm. Array 0 selects top array, 1 selects bottom array.

Note: The true home offset values are different for the top and bottom arrays.

| Command                                                                                                    | Function                                                                                                    | Parameter1      | Example                                   |  |  |  |  |
|----------------------------------------------------------------------------------------------------|----------------------------------------------------------------------------------------------------|-----------------|-------------------------------------------|--|--|--|--|
|                                                                                                    | Set offset from sensor                                                                                                    | ARRAY (0,1)     | SET_OFFSET BLADE1 0 -7.02 <cr lf=""></cr> |  |  |  |  |
| SET_OFFSET                                                                                                    | home position                                                                                                    |                 |                                           |  |  |  |  |
|                                                                                                    | Туре                                                                                                    | Parameter2      | MCC Response                              |  |  |  |  |
|                                                                                                    | Immediate                                                                                                    | ANGLE (+/-1000) | OK:@SET_OFFSET BLADE1 0 -7.02             |  |  |  |  |
| Description: Stores a new h                                                                                                    | Description: Stores a new home offset angle/distance in the database. This offset represents the distance from the sensor home position to |                 |                                           |  |  |  |  |
| the optimized home position. In the case of linear stages the offset will be in mm. Values can range from -1000 to +1000. Array 0 selects top |                                                                                                    |                 |                                           |  |  |  |  |
| array, 1 selects bottom arra                                                                                                    | у.                                                                                                    |                 | -                                         |  |  |  |  |
| -                                                                                                    | -                                                                                                    |                 |                                           |  |  |  |  |

Warning: The DFM software must be restarted after the SET\_OFFSET command so that the new database values can be read. Subsequently a HOME command has to be issued to the axis so that the new home position can be obtained.

| Command                                                                             | Function Slew in negative direction |                                                                                      | Paramete<br>Velocity                  | er1<br>( <b>deg/sec)</b>                            | Example SLEW_NEG BLADE1 2.00 <cr lf=""></cr>                                                                                                    |
|-------------------------------------------------------------------------------------|-------------------------------------|--------------------------------------------------------------------------------------|---------------------------------------|-----------------------------------------------------|----------------------------------------------------------------------------------------------------|
| SLEW_NEG                                                                            | Type                                |                                                                                      | Paramete                              | er2                                                 | MCC Response                                                                                                    |
|                                                                                     | Motio                               | on                                                                                   | n/a                                   |                                                     | OK:@SLEW_NEG BLADE1 2.00 <cr lf=""></cr>                                                                                                    |
| Description: Moves an axis                                                          | at cons                             | stant velocity in the negative                                                       | ve directior                          | n. A slew comm                                      | and needs to be terminated with an ABORT command,                                                                                                 |
| followed by a Resume Com                                                            | nmand.                              |                                                                                      |                                       |                                                     |                                                                                                    |
| Prerequisites: Focus axes r<br>Warning: Extreme cautions<br>a slew command does not | must be<br>should l<br>include      | e at home for blade slew c<br>be used when issuing slew<br>backlash take-up. This wi | ommands.<br>w commane<br>ill cause so | Blades must b<br>ds since they re<br>me inaccuracie | e at home for Focus slew commands.<br>epresent open ended moves. Also take into account that<br>as with the blade axes and the translation stage. |
| Axis Type                                                                           |                                     | Axis Name                                                                            |                                       | Positive Mo                                         | tion Direction                                                                                                    |
| Vertical focus motor (rotary                                                        | )                                   | FOCUS1, FOCUS2                                                                       |                                       |                                                     |                                                                                                    |
| Blade motor (rotary)                                                                |                                     | BLADE1, BLADE2B                                                                      | LADEn                                 |                                                     |                                                                                                    |
| Translation Stage motor (lir                                                        | near)                               | TRANSLATION                                                                          |                                       |                                                     |                                                                                                    |
| Rotation Stage motor (rotar                                                         | ry)                                 | ROTATION                                                                             |                                       |                                                     |                                                                                                    |
|                                                                                     |                                     |                                                                                      |                                       |                                                     |                                                                                                    |

| Command  | Function<br>Slew in positive direction | Parameter1<br>Velocity(deg/sec) | Example SLEW_POS BLADE1 2.00 <cr lf=""></cr> |
|----------|----------------------------------------|---------------------------------|----------------------------------------------|
| SLEW_POS | Туре                                   | Parameter2                      | MCC Response                                 |

| Motio                              | on                                                                                                    | n/a          |                 | OK:@SLEW_POS BLADE1 2.00 <cr lf=""></cr>              |  |  |  |  |
|------------------------------------|----------------------------------------------------------------------------------------------------|--------------|-----------------|-------------------------------------------------------|--|--|--|--|
| Description: Moves an axis at cons | Description: Moves an axis at constant velocity in the positive direction. A slew command needs to be terminated with an ABORT command. |              |                 |                                                       |  |  |  |  |
| Prerequisites: Focus axes must be  | e at home for blade slew c                                                                                                    | commands.    | Blades must b   | e at home for Focus slew commands.                    |  |  |  |  |
| Warning: Extreme caution should    | he used when issuing slev                                                                                                    | N comman     | de since they r | present open ended moves. Also take into account that |  |  |  |  |
| a slew command does not include    | backlash take-up. This w                                                                                                    | ill cause so | me inaccuracie  | es with the blade axes and the translation stage.     |  |  |  |  |
|                                    |                                                                                                    |              |                 |                                                       |  |  |  |  |
| Axis Type                          | Axis Name                                                                                                    |              | Positive Mo     | tion Direction                                        |  |  |  |  |
| Vertical focus motor (rotary)      | FOCUS_SYNC                                                                                                    |              |                 |                                                       |  |  |  |  |
| Blade motor (rotary)               | BLADE1, BLADE2B                                                                                                    | LADEn        |                 |                                                       |  |  |  |  |
| Translation Stage motor (linear)   | TRANSLATION                                                                                                    |              |                 |                                                       |  |  |  |  |
| Rotation Stage motor (rotary)      | ROTATION                                                                                                    |              |                 |                                                       |  |  |  |  |
|                                    |                                                                                                    |              |                 |                                                       |  |  |  |  |

| Command          |                | Function F<br>Checks for axis status r |                                           | Parameter1 E |             | Example<br>STATUS   | Example STATUS TRANSLATION <cr lf=""></cr>         |      |           |
|------------------|----------------|----------------------------------------|-------------------------------------------|--------------|-------------|---------------------|----------------------------------------------------|------|-----------|
| STATUS           |                | Type<br>Immediate                      | Para<br>n/a                               |              | ameter2     | MCC Res<br>OK:10001 | MCC Response<br>OK:10001000@STATUS <cr lf=""></cr> |      |           |
| Response is an 8 | bit Boolean te | kt stream with MSE                     | MSB on the left and LSB on the right (see |              | see below). | _                   |                                                    |      |           |
| Axis Type        | MSB 7          | BIT6                                   | BIT5                                      |              | BIT4        | BIT3                | BIT2                                               | BIT1 | LSB 0     |
| BLADE            | HOME           | MIN Position                           | MAX Posit                                 | ion          | Watchdog    | Low Volt            | Soft Stop                                          | n/a  | DFM_error |
| FOCUS            | HOME           | -Limit                                 | +Limit                                    |              | Watchdog    | Low Volt            | Soft Stop                                          | n/a  | DFM_error |
| TRANSLATION      | HOME           | -Limit                                 | +Limit                                    |              | Watchdog    | Low Volt            | Soft Stop                                          | n/a  | DFM_error |
| ROTATION         | HOME           | -Limit                                 | +Limit                                    |              | Watchdog    | Low Volt            | Soft Stop                                          | n/a  | DFM_error |
| ELEVATOR         | HOME/UP        | -Limit                                 | +Limit                                    |              | Watchdog    | Low Volt            | Soft Stop                                          | DOWN | DFM_error |

| Command                                                                                                    | Function                   | Parameter1           |                                          |  |  |
|----------------------------------------------------------------------------------------------------|----------------------------|----------------------|------------------------------------------|--|--|
|                                                                                                    | Step in negative direction | Step-size(deg or mm) | STEP_NEG BLADET 2.00 <cr lf=""></cr>     |  |  |
| STEP_NEG                                                                                                    | Туре                       | Parameter2           | MCC Response                             |  |  |
|                                                                                                    | Motion                     | n/a                  | OK:@STEP_NEG BLADE1 2.00 <cr lf=""></cr> |  |  |
| Description: Move negative amount relative to current position.                                                        |                            |                      |                                          |  |  |
| Warning: Care should be taken not to issue step commands that would command axes past their limits (see MOVE command). |                            |                      |                                          |  |  |

At the completion of a step command, position information should be read back from MCC to maintain accurate position status. Since stepper motors are not infinite resolution devices, numerous step commands may accrue significant error.

| Axis Type                        | Axis Name            | Positive Motion Direction |
|----------------------------------|----------------------|---------------------------|
| Vertical focus motor (rotary)    | FOCUS_SYNC           |                           |
| Blade motor (rotary)             | BLADE1, BLADE2BLADEn |                           |
| Translation Stage motor (linear) | TRANSLATION          |                           |
| Rotation Stage motor (rotary)    | ROTATION             |                           |
|                                  |                      |                           |

| Command | Function                   | Parameter1           | Example                              |
|---------|----------------------------|----------------------|--------------------------------------|
|         | Step in positive direction | Step-size(deg or mm) | STEP_POS BLADE1 2.00 <cr lf=""></cr> |

| STEP_POS                                                                                                    | Туре                            | Parameter2       |                                                                                                    | MCC Response                                            |  |
|----------------------------------------------------------------------------------------------------|---------------------------------|------------------|----------------------------------------------------------------------------------------------------|---------------------------------------------------------|--|
|                                                                                                    | Motion                          | n/a              |                                                                                                    | OK:@STEP_POS BLADE1 2.00 <cr lf=""></cr>                |  |
| Description: Move positive an                                                                                          | nount relative to current posit | ion.             |                                                                                                    |                                                         |  |
| Warning: Care should be taken not to issue step commands that would command axes past their limits (see MOVE command). |                                 |                  |                                                                                                    |                                                         |  |
| At the completion of a step co                                                                                         | mmand, position information     | should be read l | back from N                                                                                             | MCC to maintain accurate position status. Since stepper |  |
| motors are not infinite resolut                                                                                        | on devices, numerous step o     | commands may a   | accrue signi                                                                                            | ificant error.                                          |  |
|                                                                                                    | -                               |                  | _                                                                                                    |                                                         |  |
| Axis Type                                                                                                    | Axis Name                       | F                | Positive Mo                                                                                             | otion Direction                                         |  |
| Vertical focus motor (rotary)                                                                                          | FOCUS_SYNC                      | (<br>t           | CCW rotation of the motor cam shaft (looking at motor face<br>bar moves towards smaller radii of focus. |                                                         |  |
| Blade motor (rotary)                                                                                                   | BLADE1, BLADE2                  | BLADEn (         | CCW blade rotation from birds-eye view                                                                  |                                                         |  |
| Translation Stage motor (line                                                                                          | ar) TRANSLATION                 | Ν                | Monochromator moves towards source                                                                      |                                                         |  |
| Rotation Stage motor (rotary)                                                                                          | ROTATION                        | Ν                | Monochromator rotates CCW from birds-eye view                                                           |                                                         |  |
| Elevator Motor (linear)                                                                                                | ELEVATOR                        | Ν                | Motion is up                                                                                            | o with respect to the floor                             |  |

### Local Mode

In Local Mode DFM commands can be entered via the touch screen.

Press the Remote/Local button to return to local mode, control panels should be visible.

Below is the motor control panel. These commands only move one axis at a time, selected by the Select Axis button. The currently indicated axis is the one that will be moved.

| Limits<br>Ena/Dis | Elevator           |
|-------------------|--------------------|
| Configure         | New 2Theta         |
| Vert Foc Cal      | Move all<br>Blades |
| Send Cmd          | All Home           |
| LVDT Cont         | Read Pos           |
| Sequences         | Blade Opt<br>Focus |
| Home Blds         | Exit               |

#### Motor Control Panel

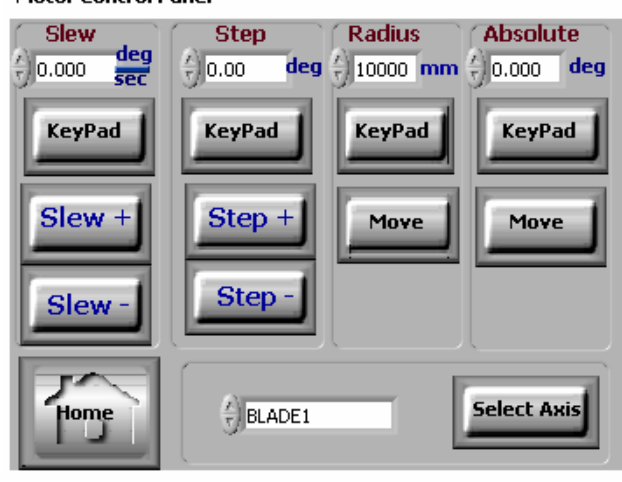

Slew, Step, Radius and Absolute move values are selected using the corresponding keypad button. This will bring up a numeric display allowing you to enter values using the touchscreen.

- System command panel. This command panel contains a variety of different commands for performing calibrations and multi-axis moves.
- Limits Ena/Dis allows the user to disable blade crash detection circuit (password protected). Use with extreme caution.
- Elevator Not used for MACS
- Configure Loads indexer configuration panel.
- New 2Theta Brings up panel that allows blade 20 focusing.
- Vert foc Cal Performs vertical focus calibration.
- Move all blades Brings up panel that allows all blades to be positioned at a given angle.
- Send Cmd Brings up panel that allows low level indexer commands to be issued (password protected).
- All Home Sends all axes (except elevator) to home position.
- LVDT Cont Brings up LVDT Control Panel.
- Read Pos Reads current position and status of all axes.
- Sequences Brings up test panel that allows repetitive testing of a single axis.
- Blade Opt Focus Brings up panel that allows optical blade focusing, with crystals orthogonal to beam.
- Home Blds Homes all blade axes.
- Exit Exit the LabView program.

Abort button, will abort motion regardless of whether in Local or Remote mode.

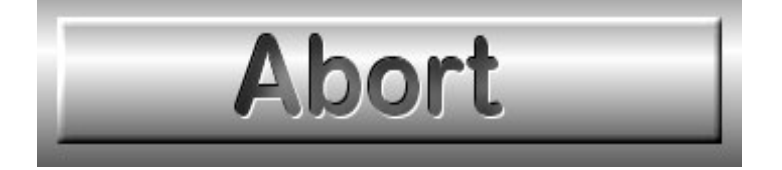

#### **Telemetry Displays - valid for both Local and Remote operation.**

#### Focus telemetry displays

| FOCUS1 F(                                     | OCU52                                                                                                    |
|-----------------------------------------------|----------------------------------------------------------------------------------------------------|
| -LMT LV 0 + + + + + + + + + + + + + + + + + + | VDT 0.000         mm         Y Dis 0.000         mm           LMT         LV         0         Home           LMT         SS         Home           WD         2         Home           Angle         0,000         deg 5 |

#### **DFM Rotation and Translation Stages**

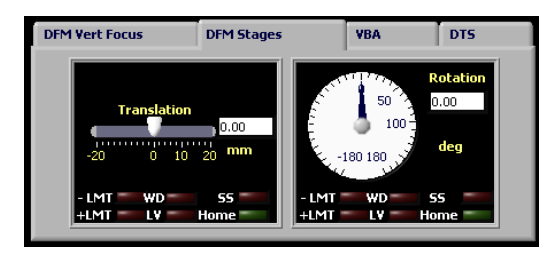

#### **VBA telemetry panel**

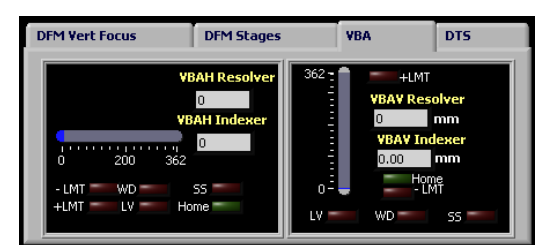

#### **DTS telemetry panel**

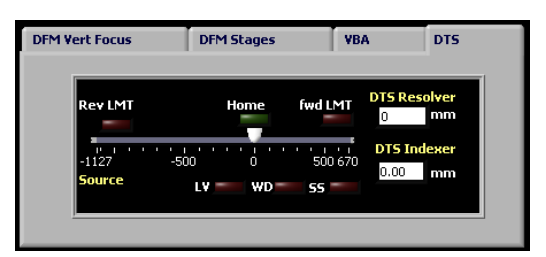

- Focus1 is located to the upper left of the array and Focus2 is on the upper right.
- Radius refers to Vertical focus radius of the blades
- LVDT indicates vertical translation of the focus bar
- Rotation represents rotation of the entire DFM
- Translation represents linear travel of the DFM orthogonal to a tangent line on the Rowland circle
- VBAH Variable Beam Aperture Horizontal doors move horizontally towards and away from one another.
- VBAV Variable Beam Aperture Vertical doors move vertically towards and away from one another
- DTS DFM Transport System moves the DFM linearly along the beam axis. Home represents when the DFM is at reference position

#### Blade deg 0.000 1 2 0.000 3 0.0004 0.000 0.000 5 6 0.000 7 0.000 8 0.000 9 0.000 0.000 10 0.000 11 0.000 12 0.000 . 13 14 0.000 15 0.000 0.000 16 17 0.000 0.000 18 19 0.000 0.000 20 0.000 . 21

## Blade indexer telemetry panel

Telemetry includes:

- Blade number
- Home Indicator Blades inline with focus bar.
- Min Max limit indicator
- Indexer Watchdog timeout error
- Indexer Low Voltage Brownout error
- Soft Stop indication
- Angle relative to home position

**Blade focus and rotation display**. This represents a cross section that defines a plane through the center of the crystal array parallel to the floor. Positive blade rotation is in the counter-clockwise direction. As vertical focus increases, the crystals will move towards the top of the screen, away from their axis of rotation.

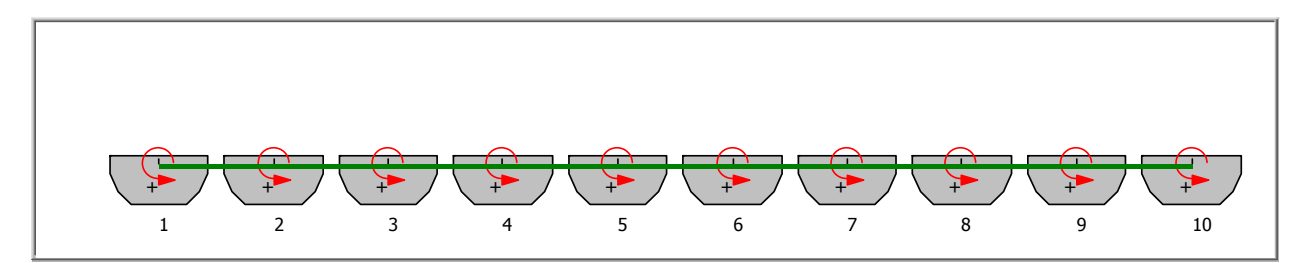

### **Blade Crash**

A blade crash failure occurs if two or more blades contact one another, this can occur by either an improper focus or blade move command being sent to the DFM, or an electro-mechanical failure in a blade or focus motor, or motor indexer. A Blade Crash Detect circuit monitors for this condition and, in the event of a failure, issues limit errors to the blade and focus motor indexers thereby stopping any current motion.

If a blade crash occurs, a positive and negative limit will be sent to all blade and focus axes. Motion will be stopped immediately. The initial indication will be a limit error for the FOCUS1 indexer. Next the blade crash detect loop will sense the error and do a limit check on all blade and focus axes. This will cause a positive and negative limit indication to be displayed for all of these axes.

#### **Blade Crash Recovery**

1. Note if the limit indication was caused by a tilt in the focus bar (LVDTS) reading varies by more than .2mm then go to the 'Focus Bar Tilt Recovery procedure' (below).

To recover from a blade crash you must first switch to 'LOCAL' commanding mode by pressing the 'REMOTE/LOCAL' button. Next, you can disable limits by pressing the 'Limits Ena/Dis' button. At the password prompt enter "NISTENG" then click on 'disable limits' in the pop-up dialog box. The red limit indications on the screen should now clear. If not press the 'Read Pos' button to update telemetry.

- 2. You can now do moves to recover from the blade crash. WARNING, after each recover move you must re-enable limits to see if the limit condition still exists. Extreme caution is required to ensure no further damage. If the problem can't be resolved with small moves, the DFM will have to be removed and serviced.
- First defocus the array to remove any blade curvature, monitor the LVDT readout (LED display on rack) to ensure that the focus bar deflection is decreasing (going towards zero).
- Next, with limits enabled, each blade should be moved to its home position. Once the cause of the failure is ascertained, and all axes are verified to be at their home position, it is safe to go back to remote commanding by the ICC.

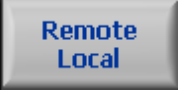

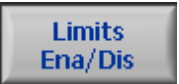

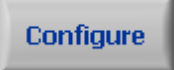

#### Focus Bar Tilt Recovery

1. Bar Tilt causing limit indication. In this case you need to disable LVDT limits by pressing the LVDT Cont Button. Next enter password "nisteng".

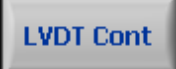

- 2. An LVDT control panel will load. Press the 'LVDT Limits Off' button and wait for limits to be disabled.
- 3. Home the Focus\_Sync axis.
- 4. Troubleshoot to determine the cause of the bar tilt.
- 5. Open the LVDT Panel and turn limits back on by pressing the 'Set LVDT Lims' button. Wait for limits to be set.

| LVDT Panel<br>LVDT Disable<br>Disable<br>Enable |  |
|-------------------------------------------------|--|
| CAL LVDTs                                       |  |
| Set LVDT Lims                                   |  |
| L¥DT Lims Off                                   |  |
| Reset L¥DT                                      |  |
|                                                 |  |

## **Error Codes**

When in Local Mode, error messages will pop up on the screen as they occur.

When in Remote Mode, bit zero will be set in the Status Register. The error can then be read back using the Read\_Error command.

In both cases error messages are recorded in the log file

## **DFM Calculations**

Motor Steps: Steps = ( $\theta^*$  (Motor Steps-per-Revolution/Divide Resolution) \* Gearhead Ratio)/360. ex. Divide Resolution = 1/32, Motor Steps per Revolution = 200, Gearhead Ration = 100,  $\theta$  = 90°. Motors Steps would be 160,000.

- Radians to degrees: Radians = Degrees<sup>\*</sup>( $\pi$ )/(180),
- Ydisplacement is the distance traveled by the focus bar. Ydisplacemnt = Cam Radius \* (1- cos(Theta(rad)))

#### **Energy to 20 Calculation**

- 1) Planks Constant h=6.626010x10-34
- 2) Mass of Neutron m=1.675x10-27
- 3) Joules per eV = 1.602x10-19
- 4) Atomic Distance of Pyrolitic Graphite dpg=3.354210x10-10

$$\text{Two}\theta_{\text{MACS.}}(\text{E}) := 2 \cdot \operatorname{asin}\left(\frac{\text{h}}{2 \cdot d_{\text{pg}} \cdot \sqrt{2 \cdot \text{m} \cdot \text{E} \cdot \frac{\text{JoulesPer}_{\text{e}} \text{e} \text{V}}{1000}}\right) \cdot \frac{180}{\pi}$$

- 5) Energy (meV)
- 6) Note: Energy is in meV. This is why there is a divide by 1000 term

#### Focusing

- 1) Number of Blades Blades = 21
- 2) Indexing Variable i=0 to 21
- 3) Blade spacing in mm Spacing = 21

4) Blade offset from center of array 
$$\rho(i) := \text{Spacing} \cdot \left( \left( i - \frac{\text{Blades} - 1}{2} \right) \right)$$

Two
$$\theta$$
 := TwoTheta\_Deg  $\cdot \frac{\pi}{180}$ 

5) Convert to Radians

$$\theta := \left(\frac{\mathrm{Two}\theta}{2}\right)$$

- 6) Calculate θ from 2θ Value
- 7) Distance from center of Drum to center of DFM when Two  $\theta = 90$  (at reference)
- 8) Drum\_to\_DFM\_Distref = 1000
- 9) L0\_ref = 824
- 10) Distance from center of DFM to Sample

- 11) (L0) when Two  $\theta = 90$  (at reference)
- 12) Drum\_to\_Sample\_Dist = 2200
- 13) Distance from Center of Drum to Sample
- 14) Calculate L0  $L_0 := L_{0_ref} Drum_to_DFM_Dist_{ref} \cdot cot(Two\theta)$
- 15) Calculate L1  $L_1 := Drum_to_Sample_Dist + Drum_to_DFM_Dist_{ref} \cdot csc(Two\theta)$
- 16) L0=6.815x103 L1=3.943 x 103

$$R_{h} := \frac{\sqrt{L_{0}^{2} + L_{1}^{2} + 2 \cdot L_{0} \cdot L_{1} \cdot \cos(Two\theta)}}{2 \cdot \sin(Two\theta)} \qquad R_{h} = 8.976 \times 10^{3}$$

17) Calculate Rowland Circle Radius

$$R_{v} := \frac{2 \cdot \sin(\theta)}{\left(\frac{1}{L_{0}} + \frac{1}{L_{1}}\right)} \qquad R_{v} = 1.502 \times 10^{3}$$

$$\xi := \operatorname{atan} \left( \frac{\operatorname{sin}(\operatorname{Two}\theta)}{\operatorname{cos}(\operatorname{Two}\theta) + \frac{L_1}{L_0}} \right)$$
$$\xi := \left[ \begin{array}{c} \xi & \text{if } (\xi \ge 0) \\ (\pi + \xi) & \text{if } \xi < 0 \end{array} \right] \qquad \xi \cdot \frac{180}{\pi}$$

- 18) Calculate Radius of Vertical Focus
- 19) Calculate DFM array rotation
- 20) If minus, add to  $\pi$

## **Fixed Wavelength Focusing**

1) Calculate individual Blade Angles

$$\psi_{(i)} := \left[ \operatorname{atan} \left[ \frac{1}{\operatorname{cot}(\xi) - \frac{\rho(i)}{\left(L_0 \cdot \sin(\xi)\right)}} \right] - \theta \right] \cdot \frac{180}{\pi}$$

 $\psi_{(i)} \coloneqq \left[ \operatorname{acot} \left[ \operatorname{cot}(\xi) - \frac{\rho(i)}{\left( L_0 \cdot \sin(\xi) \right)} \right] - \theta \right] \cdot \frac{180}{\pi}$ 

$$\psi_{(i)} := \left[ \operatorname{atan} \left[ \frac{L_0 \sin(\xi)}{\left( \cos(\xi) \cdot L_0 - \rho(i) \right)} \right] - \theta \right] \cdot \frac{180}{\pi}$$

- 2) Remove the 'acot' to make LabView Happy
- 3) Simplify Equation
- 4) Numerator of atan ftn
- 5) Denominator of atan ftn

= 22.31

- $\Psi_{(1)} := L_0 \cdot \sin(\xi)$ 
  - $\mathbf{x}(\mathbf{i}) := \cos(\boldsymbol{\xi}) \cdot \mathbf{L}_0 \boldsymbol{\rho}(\mathbf{i})$

$$\psi_{(i)} \coloneqq (\operatorname{atan2}(\mathbf{x}(i), \mathbf{y}) - \theta) \cdot \frac{180}{\pi}$$

- 6) atan2 ftn to handle full range
- 7) Correct for proper blade rotation polarity  $\Psi(i) := \Psi(i) \cdot (-1)$

#### For Point-to-Point Focusing

$$\psi_{(i)} := \left[\theta - \xi - \left[\frac{1}{2} \cdot \left(\operatorname{atan}\left(\frac{\rho(i) \cdot \sin(\theta)}{L_0 - \rho(i) \cdot \cos(\theta)}\right) + \operatorname{atan}\left(\frac{\rho(i) \cdot \sin(\operatorname{Two}\theta - \xi)}{L_1 + \rho(i) \cdot \cos(\operatorname{Two}\theta - \xi)}\right)\right)\right]\right] \cdot \frac{180}{\pi}$$